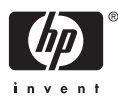

# HP Photosmart A510 series

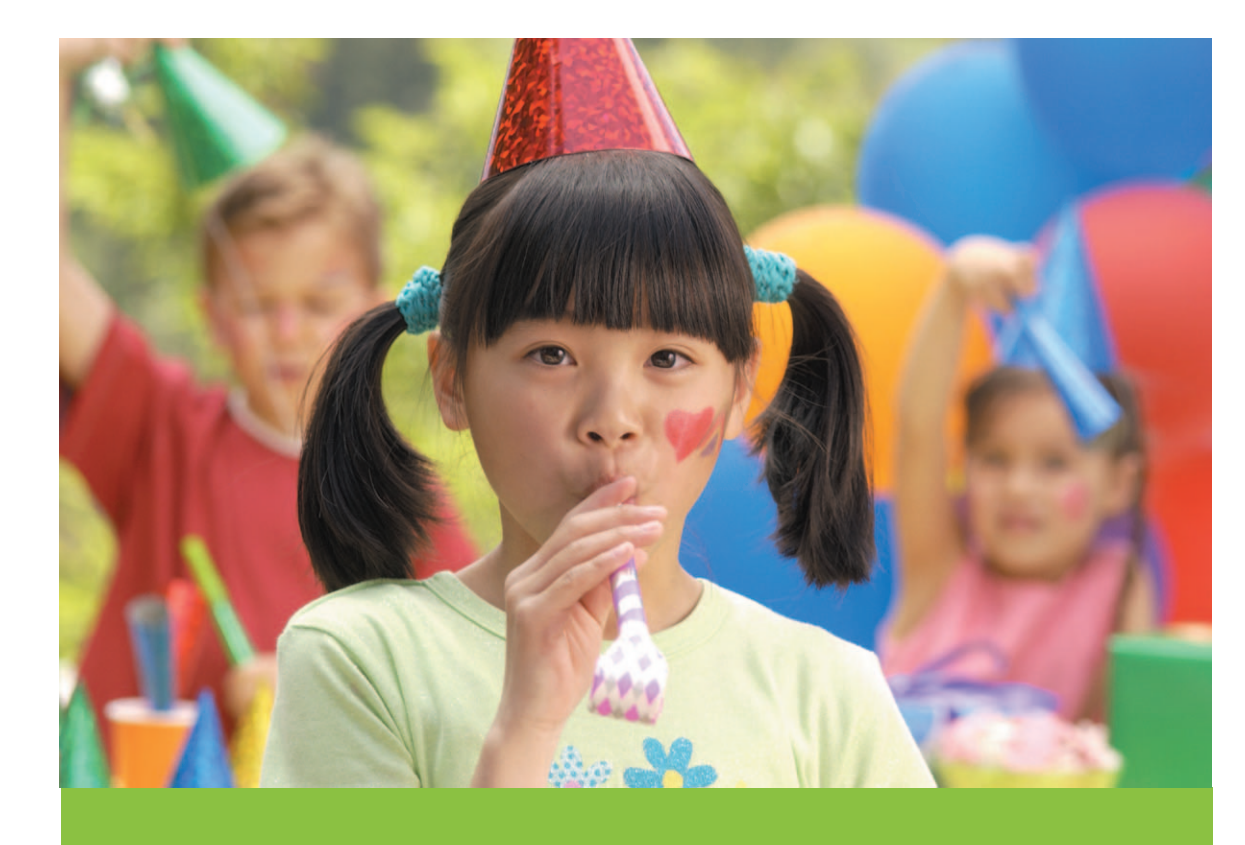

دليل المستخدم

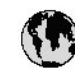

# www.hp.com/support

| 021 67 22 80                              | لجزائر                        | 日本                         |
|-------------------------------------------|-------------------------------|----------------------------|
| Argentina (Buenos Aires)                  | 54-11-4708-1600               | 日本(機帯電話の場                  |
| Argentina                                 | 0-800-555-5000                | 0800 222 47                |
| Australia                                 | 1300 721 147                  | 한국                         |
| Australia (out-of-warranty)               | 1902910910                    | Luxembourg                 |
| Österreich                                | www.hp.com/support            | Malaysia                   |
| 17212049                                  | البحرين                       | Mauritius                  |
| België                                    | www.hp.com/support            | México (Gudad de )         |
| Belgique                                  | www.hp.com/support            | México                     |
| Brasil (Sao Paulo)                        | 55-11-4004-7751               | 081 005 010                |
| Brasil                                    | 0-800-709-7751                | Nederland                  |
| C                                         | 1-800-474-6836                | New Zealand                |
| Canada                                    | (1-800 hp invent)             | Nigeria                    |
| Central America &                         | 1 1                           | Norge                      |
| The Caribbean                             | www.hp.com/support            | 24791773                   |
| Chile                                     | 800-360-999                   | Panamá                     |
|                                           | 10-68687980                   | Ranaguay                   |
| 中國                                        | 8008103888                    | Perú                       |
| Colombia (Bogotá)                         | 571-606-9191                  | DL .I.                     |
| Colombia                                  | 01-8000-51-4746-8368          | Philippines                |
| Costa Rica                                | 0-800-011-1046                | Polska                     |
| Česká republika                           | 810 222 222                   | Portugal                   |
| Danmark                                   | www.hp.com/support            | Puerto Rico                |
|                                           | 1.000.110                     | República Dominica         |
| Ecuador (Andinatel)                       | 800-711-2884                  | Reunion                    |
| Ecuador (Pacifilel)                       | 1-800-225-528<br>800-711-2884 | Коталіа<br>Россня (Москва) |
| 10214010402                               |                               | Россия (Санки Пелерб       |
| El Salvadas                               | 900 /1/0                      | 800 807 1415               |
| Er Salvador<br>Erea Xa                    | 800-8180                      | Singapore                  |
| c                                         | www.np.com/supporr            | Slovensko                  |
|                                           | www.hp.com/support            | South Africa (interna      |
| Devisioniana<br>Ethten (and an off-mount) | www.hp.com/support            | South Africa (RSA          |
| Childre (und to spanipho)                 | + 30 210 80/3808              | Rest of West Africa        |
| Exhibits (and Kimat)                      | 801 11 75400                  | Suomi                      |
| Exacts (and Rumps)                        | 80092664                      | Sverige                    |
|                                           | 1-800-711-2884                | Switzenland                |
|                                           | (852) 2802 4098               | 127                        |
| wagyarorszag                              | 1 000 40200 829               | THE                        |
| India                                     | 1-800-425-7737                | 071 891 391                |
|                                           | 91-00-20526900                | Trinidad & Tobago          |
|                                           | +62 (21) 350 3408             | Türkiye                    |
| +971 4 224 9189                           | العر وي                       | Україна                    |
| +7/1 4 224 7 187                          | للحريب                        | 600 54 47 47               |
| +7/1 4 224 9189                           | 1.                            | United Kingdom             |
| +9/1 4 224 9189                           |                               | United States              |
| + 7/1 4 224 9189                          |                               | Havavav                    |
| Ireland                                   | www.np.com/support            | orogoay                    |
| 1-700-503-048                             | IR WP                         | Venezuela (Caraca          |
| nalia                                     | www.np.com/support            | Venez dela                 |
| Jamaica                                   | 1-800-/11-2884                | viet Nam                   |

| 日本                                 | 0570-000-511                   |
|------------------------------------|--------------------------------|
| 日本 (機帯電話の場合)                       | 03-3335-9800                   |
| 0800 222 47                        | الأردن                         |
| 한국                                 | 1588-3003                      |
| luxembourg                         | www.hp.com/support             |
| Malaysia                           | 1800 88 8588                   |
| Mauritius                          | (262) 262 210 404              |
| México (Ciudad de México)          | 55-5258-9922                   |
| México                             | 01-800-472-68368               |
| 081 005 010                        | المتزب                         |
| Nederland                          | www.hp.com/support             |
| New Zealand                        | 0800 441 147                   |
| Nigeria                            | (01) 271 2320                  |
| Norge                              | www.hp.com/support             |
| 24791773                           | للمان                          |
| Panamá                             | 1-800-711-2884                 |
| Ranaguay                           | 009 800 54 1 0006              |
| Perú                               | 0-800-10111                    |
| Dhilipping                         | (2) 867 3551                   |
| r ninppines                        | 1800 144 10094                 |
| Polska                             | 22 5666 000                    |
| Portugal                           | www.hp.com/support             |
| Puerlo Rico                        | 1-877-232-0589                 |
| República Dominicana               | 1-800-711-2884                 |
| Reunion                            | 0820 890 323                   |
| Romania<br>Dese u Alexand          | 0001 033 390                   |
| Россия (москва)<br>Россия (москва) | 912 222 4240                   |
| постя (санки мероуря)              | 812 332 4240                   |
| 800 897 1415<br>5                  | <b>السفو دوبه</b><br>۲۰۰۰ ۲۰۰۰ |
| Slavessla                          | 62/25300<br>0950 111 954       |
| South Africa (international)       | + 27 11 2589301                |
| South Africa (RSA)                 | 0860 104 771                   |
| Rest of West Africa                | + 35 1 213 17 63 80            |
| Suomi                              | www.hp.com/support             |
| Sverige                            | www.hp.com/support             |
| Switzerland                        | www.hp.com/support             |
| 王莽                                 | (02) 8722 8000                 |
| ไพย                                | +66 (2) 353 9000               |
| 071 891 391                        | تونس                           |
| Trinidad & Tobago                  | 1-800-711-2884                 |
| Türkiye                            | +90 (212)291 38 65             |
| Україна                            | (044) 230-51-06                |
| 600 54 47 47                       | الإمارات المربية المتحدة       |
| United Kingdom                     | www.hp.com/support             |
| United States                      | 1-(800)-474-6836               |
| ปกเตษณะ                            | (1-000 np invent)              |
| Verezuela Carros                   | 58.212.278.8644                |
| Venezuela                          | 0-800-474-68368                |
| Viêt Nam                           | +84 (8) 823 4530               |
|                                    |                                |

HP Photosmart A510 series

دليل المستخدم لـ HP Photosmart A510 series

حقوق النشر والعلامات التجارية © Hewlett-Packard 2006 Development Company, L.P.

#### إشعارات شركة Hewlett-Packard

المعلومات الواردة في هذا المستند عُرضة للتغيير بدون إشعار . جميع الحقوق محفوظة . يُحظر نسخ هذه المادة أو تتعييلها أو ترجمتها بدون تصريح مكتوب مسبق من شركة Hewlett-Packard ، باستثناء ما تنص عليه قوانين حقوق الطبع والنشر . ويد بيان الضمان الصريح المرفق مع منتجات وحدمات شركة HP هو الضمان الوحيد للمنتجات و الخدمات التي تقدمها الشركة. ينبغي عدم تفسير أي من النصوص الواردة في هذا المستند على أنها إقر ار بضمان إضافي. تُخلي شركة HP مسؤوليتها عن أي المستند.

#### العلامات التجارية

يعد HP وشعار HP و Photosmart ملكية خاصة لشركة Hewlett-Packard Development Company, L.P. يعد شعار Secure Digital علامة تجارية لـ SD .Association يعد Microsoft وWindows علامتين تجاريتين مسجلتين لشركة Microsoft Corporation. يعد CompactFlash و CF وشعار CF علامات تجارية لـ CompactFlash Association .(CFA) يعد Memory Stick وMemory Stick ي وMemory Stick PRO وMemory Stick PRO PRO Duo علامات تجارية أو علامات تجارية مسجلة لشركة Sony Corporation. يعد Microdrive علامة تجارية لشركة Hitachi .Global Storage Technologies بعد MultiMediaCard علامة تجارية مسجلة لشركة Infineon Technologies AG في ألمانيا، ومرخصة لـ MMCA .(MultiMediaCard Association) يعد xD-Picture Card علامة تجارية لـ Fuji Photo Film Co., Ltd. و Toshiba .Olympus Optical Co., Ltd Corporation يعد Mac وشعار Mac و Mac علامات تجارية مسجلة لشركة Apple Computer, Inc. تمتلك شركة Bluetooth SIG. Inc. علامة كلمة Bluetooth والشعارات ويتم استخدام تلك العلامات من قبل شركة Hewlett-Packard بموجب الترخيض. يعد PictBridge وشعار PictBridge علامتين تجاريتين لجمعية Camera & Imaging

معريين عبعية CIPA) Products Association). العلامات التجارية الأخرى هي علامات تجارية أو علامات تجارية مسجلة لمالكيها المعنيين.

## رقم تعريف طراز تنظيمي لـ-VCVRA 0508

لأغراض التعريف التنظيمي, تم تعيين رقم نتظيمي للطراز . الرقم التنظيمي للطراز الذي يخص بمنتجك

هو VCVRA-0508. يجب عدم الخلط بين هذا الرقم التنظيمي واسم التسويق (HP Photosmart (A510 series) أو رقم المنتج (Q7020A).

#### البيانات البيئية

للحصول على معلومات حول برنامج الإشر اف البيئي، راجع التعليمات الإلكترونية.

# المحتويات

| ٣                                       | ا مرحباً                                          | ١ |
|-----------------------------------------|---------------------------------------------------|---|
| ٣                                       | الحصول على المزيد من المعلومات                    |   |
| ٤                                       | أجزاء الطابعة                                     |   |
| ٦                                       | ملحقات اختيارية                                   |   |
| v                                       | استخدام قو الم الطابعة.                           |   |
| ٩                                       | ننظرة عامة حول طباعة الصور                        | ۲ |
| ٩                                       | الطباعة من البداية للنماية                        |   |
| 11                                      | ا أساسيات المرقي                                  | ٣ |
| 11                                      | اختيار المرقى وتحويله                             |   |
| 11                                      | اختار الدقيام جرح                                 |   |
| ۱۰, ۱۰, ۱۰, ۱۰, ۱۰, ۱۰, ۱۰, ۱۰, ۱۰, ۱۰, | تعدل الدية                                        |   |
| ۱۳                                      | الطراعة من طاقة الذاكرة                           | 2 |
| ۱۱ <u></u><br>۱۳                        | ، العباعة من بتعاقة الداخرة.                      | • |
| ۱۱<br>س                                 | الحصول على صور من حلال بطاقة الداكرة              |   |
| 1)                                      | إدحال بطاقه دادره                                 |   |
| 10                                      | إز اله بطافة الداكرة                              |   |
| 10 <u>.</u>                             | النمرير خلال صورك وعرضها                          |   |
| 10                                      | تحديد صور متعددة                                  |   |
| 11                                      | اختيار تخطيط للصور                                |   |
| 17                                      | طباعة صورك                                        |   |
| 19                                      | ، مشاريع إبداعية                                  | 0 |
| ۱۹                                      | طباعة صور البانوراما                              |   |
| ۲۰                                      | طباعة ملصقات للصور                                |   |
| ۲۰                                      | طباعة ۹ إطارات من مقطع فيديو                      |   |
| ۲۱                                      | طباعة صور جواز السفر                              |   |
| حيح الصور) أليًا                        | إنتاج صور رائعة من خلال استخدم Photo Fix (تص      |   |
| دام HP Photosmart Share دام             | إرسال صورك عبر البريد الإلكتروني أو تحميلها باستخ |   |
| ۲۳                                      | الطباعة من خلال أجهزة أخرى                        | ٦ |
| ۲۳                                      | طباعة صور من الكاميرا الرقمية                     |   |
| ۲۳                                      | طباعة صور من جهاز Bluetooth                       |   |
| ۲٤                                      | طباعة صور من خلال جهاز الكمبيوتر                  |   |
| ۲٥                                      | طباعة صور من جهاز iPod                            |   |
| ۲۷                                      | <ul> <li>ميانة الطابعة ونقلها</li> </ul>          | ۷ |
| ۲۷                                      | استبدال خرطوشة الطباعة                            |   |
| ۲۸                                      | تتظيف الطابعة وصبانتها                            |   |
| ۲۸                                      | تنظيف الجزع الخارجي للطابعة                       |   |
| ۲۸                                      | تنظيف خرطوشة الطباعة ألبًا                        |   |
| ۲۹                                      | تنظيف نقاط التلامس لخرطوشة الطباعة بدويًا         |   |
| ۲۹                                      | طباعة صفحة اختبار                                 |   |
| ۳.                                      | محلالة خرطوشة الطراعة                             |   |
| ۳۱                                      | تخذبن الطابعة وخرطوشة الطراعة                     |   |
| ۳۱                                      | تحرین الصبعة وخرصونسة العجباعة                    |   |
| ۳۱                                      | تحرین الصبعة                                      |   |
| κ                                       | لحرین حرصوسه الصباعة                              |   |
| ۱۱ <u></u>                              | صياله جوده ورق الصور                              |   |
| 11                                      | نقل الطابعة                                       |   |

| ۳٥ | حل المشكلات                      | ٨     |
|----|----------------------------------|-------|
| ۳٥ | مشكلات نتعلق بأجهزة الطابعة      |       |
| ٣٧ | مشكلات في الطباعة                |       |
| ٤٠ | مشاكل نتعلَّق بطباعة Bluetooth   |       |
| ٤٢ | رسائل الخطأ                      |       |
| ٤٥ | المواصفات                        | ٩     |
| ٤٥ | متطلبات النظام                   |       |
| ٤٦ | مواصفات الطابعة                  |       |
| ٤٩ | دعم HP                           | 1+    |
| ٤٩ | عملية الدعم                      |       |
| ٤٩ | دعم HP عُبر الهاتف               |       |
| ٤٩ | ُ فترة الدعم عبر الهاتف          |       |
| ٤٩ | كيفية إجراء مكالمة هاتفية        |       |
| 0. | بعد انتهاء فترة الدعم عبر الهاتف |       |
| ٥. | خيارات الضمان الإضافية           |       |
| 0. | ضمان HP                          |       |
| 01 | تثبيت البرنامج                   | j     |
| ٥٣ | قوائم الطابعة                    | Ļ     |
| ٥٣ | قوائم الطابعة                    |       |
| 00 | بس                               | الفهر |

# ۱ مرحباً

شكرًا لشرائك طابعة HP Photosmart A510 series! تجعل هذه الطابعة عملية الطباعة أمرًا سهلا, مريحًا ومسليًا فيتم إنتاج مطبوعات ملونة بجودة عالية نتمتع بمشاركتها مع العائلة والأصدقاء. يمكن من خلال الطابعة:

|                                                                      | ରାଜନାଜନ<br>ଜନ୍ମ ଜନ୍ମ<br>ଜନ୍ମ ଜନ୍ମ<br>ଜନ୍ମ ଜନ୍ମ |
|----------------------------------------------------------------------|------------------------------------------------|
| تطبيق تقنية Photo Fix (تصحيح الصور)                                  | كن مُبدعًا من خلال طباعة ملصقات الصور.         |
| راجع إنتاج صور رائعة من خلال استخدم Photo<br>Fix (تصحيح الصور) أليًا | راجع طباعة ملصقات للصور                        |
| PASSPORT                                                             |                                                |
|                                                                      | طباعة صور بانورامية                            |
| طباعة صور جواز السفر                                                 | راجع طباعة صور البانوراما.                     |
| راجع طباعة صور جواز السفر .                                          |                                                |
|                                                                      |                                                |
| 26                                                                   |                                                |
| طبعة<br>طباعة صور بدون حدود دون استخدام جهاز الكمبيوتر               | نقل الطابعة إلى أي مكان                        |

# الحصول على المزيد من المعلومات

تأتى الطابعة مرفقة بالوثائق التالية:

- دليل الإعداد: إقرأ هذا الدليل أو لاً! يوضح هذا الدليل طريقة إعداد الطابعة وطباعة الصورة الأولى.
- دليل المستخدم: هذا هو الكتاب الذي تقوم بقراءته الآن. يصف هذا الكتاب الميزات الأساسية للطابعة، ويوضح طريقة استخدام الطابعة دون توصيلها بجهاز الكمبيوتر، كما يحتوي على معلومات حل المشكلات المتعلقة بالأجهزة. يضمن ملحق أ معلومات حول تثبيت برنامج الطابعة.
- Printer Help Menu (قائمة التعليمات الخاصة بالطابعة): تسمح لك قائمة Help (التعليمات) الخاصة بالطابعة بقراءة تلميحات مفيدة تتعلق بالطباعة ومعلومات حول الميزات الأساسية الخاصة بالطابعة التي تظهر على شاشة الطابعة. للحصول على معلومات حول عرض قائمة Help (التعليمات)، راجع استخدام قوائم الطابعة.
  - التعليمات الإلكترونية: تصف التعليمات الإلكترونية طريقة استخدام الطابعة مع جهاز الكمبيوتر كما تحتوي على معلومات حل المشكلات المتعلقة بالبرنامج.

عند تثبيت برنامج الطابعة في جهاز الكمبيوتر, يمكن عرض التعليمات الإلكترونية:

- بالنسبة لكمبيوتر يعمل بنظام التشغيل Windows: من قائمة Start (ابدأ) في نظام التشغيل Windows، انقر فوق Programs (البرامج) أو فوق All Programs (كافة البرامج), أشر إلى HP, HP Photosmart (العليمات Photosmart جم انقر فوق Photosmart Help).
  - بالنسبة لكمبيوتر Mac Help, Help, ظي Finder, في Finder, ثم اختر HP, Library , ثم اختر Finder, في HP, Library

## أجزاء الطابعة

يوفر هذا القسم نظرة عامة عن أجزاء الطابعة ويقدم مصادر مرجعية لأقسام يوجد فيها وصف مفصل للأجزاء والوظائف. قد يختلف طرازك قليلاً عن الطراز الظاهر في الصور التوضيحية.

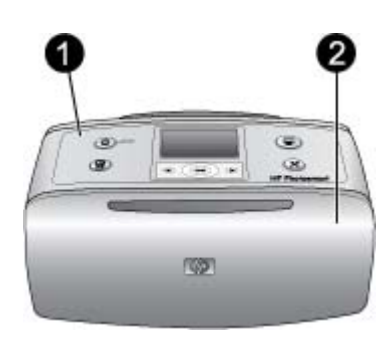

الجزء الأمامي من الطابعة

لوحة التحكم: يمكن من هذاك التحكم بالوظائف الأساسية الخاصة بالطابعة.
 حاوية الإخراج (مغلقة): افتحها لإجراء الطباعة, إدخال بطاقة ذاكرة, توصيل كاميرا رقمية متوافقة, توصيل جهاز HP iPod,
 أو للوصول إلى منطقة خرطوشة الطباعة.

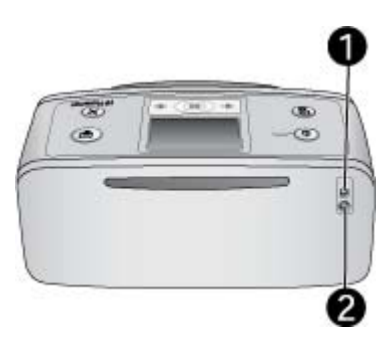

الجزء الخلفى من الطابعة

- ۱ منفذ USB: استخدم هذا المنفذ لتوصيل الطابعة بجهاز الكمبيوتر أو بكاميرا رقمية للطباعة المباشرة من صنع HP من خلال كابل USB.
  - ۲ توصيل سلك الطاقة: قم بتوصيل سلك الطاقة هذا.

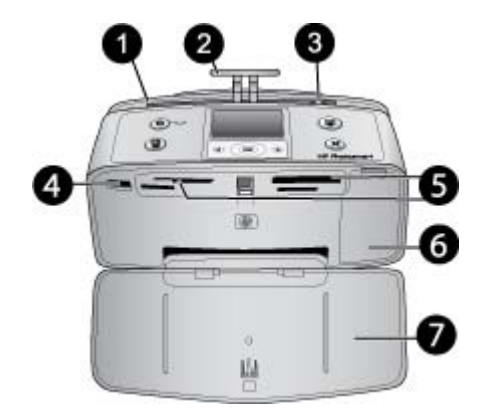

داخل الجزء الأمامي من الطابعة

| <b>حاوية الإدخال</b> : قم بتحميل الورق هنا.                                                                                | ١ |
|----------------------------------------------------------------------------------------------------|---|
| أ <b>داة امتداد حاوية الإدخال</b> : اسحبها للخارج من أجل دعامة الورق.                                                      | ۲ |
| <b>دليل عرض الورق</b> : يقوم بالانتقال إلى عرض الورقة الحالية من أجل توجيه الورق بالشكل الصحيح.                            | ٣ |
| منفذ المحاميرا: قم بتوصيل كاميرا رقمية PictBridge, محول الطابعة اللاسلكي HP Bluetooth, أو جهاز iPod.                       | ٤ |
| <b>فتحات بطاقات الذاكرة</b> : أدخل بطاقات الذاكرة إلى هذه الفتحات. ر اجع الحصول على صور من خلال بطاقة الذاكرة. (قد لا يدعم | ٥ |
| بعض طرز الطابعة جميع أنواع بطاقات الذاكرة).                                                                                |   |
| <b>باب خرطوشة الطباعة</b> : افتحه من أجل إدخال خرطوشة الطباعة أو إز التها. راجع استبدال خرطوشة الطباعة.                    | ٦ |
| <b>حاوية الإخراج (مفتوحة)</b> : تقوم الطابعة بإخراج الصور المطبوعة هنا.                                                    | ٧ |

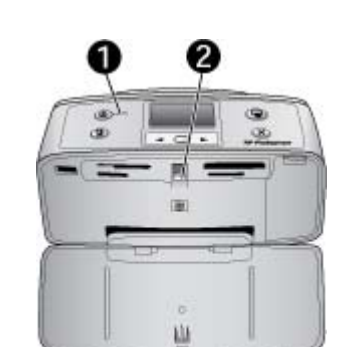

مصابيح المؤشرات

- ١ مصباح On (التشغيل): يضاء هذا المصباح باللون الأخضر الثابت عندما تكون الطابعة قيد التشغيل. يومض المصباح باللون الأخضر عند انشغال الطابعة, فيومض باللون الأحمر في حين تتطلب الطابعة انتباهك.
- ٢ مصباح بطاقة الذاكرة: يتحول هذا المصباح إلى اللون الأخضر الثابت بعد إدخال بطاقة الذاكرة بالشكل الصحيح. سيومض هذا المصباح عند اتصال الطابعة ببطاقة الذاكرة. راجع الحصول على صور من خلال بطاقة الذاكرة.

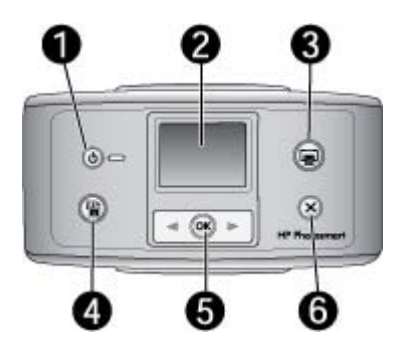

#### لوحة التحكم

- On (تشغيل): اضغط لتشغيل الطابعة و إيقاف تشغيلها. ۱
  - شاشة الطابعة: قم بعرض الصور والقوائم هنا. ۲
- Print (طباعة): اضغط لطباعة صور محددة من خلال بطاقة الذاكرة. ٣
- Photo fix (تصحيح الصور): اضغط لتشغيل خيار Photo fix (تصحيح الصور) وإيقاف تشغيله. راجع إنتاج صور رائعة ٤ من خلال استخدم Photo Fix (تصحيح الصور) أليًا.. لا يتوفر هذا الخيار في بعض الطرز Photo Fix (تصحيح الصور), الذي يضمن زر Delete (حذف) بدلاً من ذلك.
  - Select photos (تحديد صور): استخدم الأسهم للتمرير خلال الصور الموجودة على بطاقة الذاكرة أو للانتقال إلى قائمة ٥ الطابعة. اضغط على OK (موافق) لتحديد صورة أو خيار ما للقائمة.
    - Cancel (الغاء الأمر): اضغط لإلغاء تحديد صور, للخروج من قائمة, أو لتوقف عملية.

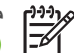

ملاحظة بمكنك كذلك حذف صور من خلال لوحة التحكم. اضغط بشكل مستمر على زر Photo Fix (تصحيح الصور). ثم اضغط على زر Cancel (الغاء الأمر).

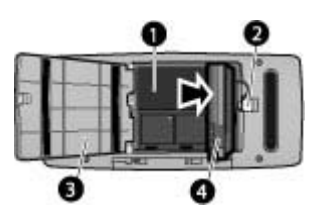

حامل البطارية الداخلية

- حامل البطارية الداخلية: أدخل البطارية الداخلية الاختيارية لـ HP Photosmart هذا. ۱
  - زر حامل البطارية: ادفع لتحرير غطاء الحامل. ۲
- **غطاء حامل البطارية**: افتح هذا الغطاء الموجود في الجزء السفلي للطابعة من أجل إدخال البطارية الداخلية الاختيارية ٣ .-HP PhotosmartJ
- البطارية الداخلية الاختيارية: تضمن بطارية مشحونة بشكل تام قدرة شحن لطباعة 75 صورة تقريبًا. يجب عليك شراء البطارية ź الداخلية الاختيارية لـ HP Photosmart على حدة.

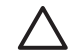

تنبيه قم دائمًا بفصل سلك الطاقة الخاص بالطابعة قبل فتح غطاء حامل البطارية. لا تلمس نقاط التلامس نحاسية اللون الموجودة على البطارية أو نقاط التلامس الموجودة داخل حامل البطارية.

## ملحقات اختباربة

هناك بعض الملحقات الاختيارية المتوفرة للطابعة والتي نقوم بتحسين نقلها من أجل إجراء الطباعة في أي مكان وزمان. قد يختلف مظهر الملحقات عن المظهر المعروض.

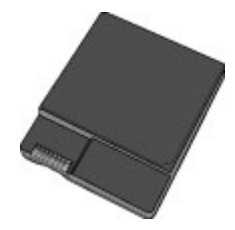

البطارية الداخلية لـ HP Photosmart

تسمح لك البطارية الداخلية الاختيارية لـ HP Photosmart بأخذ الطابعة معك إلى أي مكان.

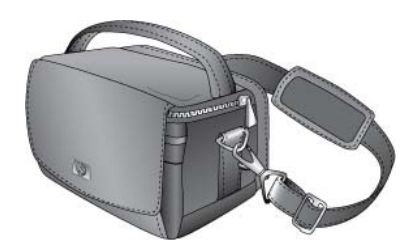

## حقيبة الحمل لـ HP Photosmart

حقيبة الحمل لـ HP Photosmart الثابتة وخفيفة الوزن تقوم بحمل وحماية كل شيء تحتاج إليه من أجل إجراء الطباعة ببساطة أثناء السفر.

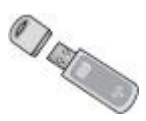

## محول طابعة لاسلكي ®HP Bluetooth

يدخل محول الطابعة اللاسلكي HP Bluetooth إلى منفذ الكاميرا الموجود في الجزء الأمامي للطابعة ويسمح لك . باستخدام تقنية Bluetooth اللاسلكية لإجراء الطباعة.

## استخدام قوائم الطابعة

توفر قائمة الطابعة العديد من خيار ات الطباعة, مما يسمح لك بتغيير افتر اضيات الطابعة, تقديم الصيانة وأدوات حل المشكلات وتقديم معلومات حول كيفية عمل أشياء بما يتعلق مهام الطباعة الشائعة.

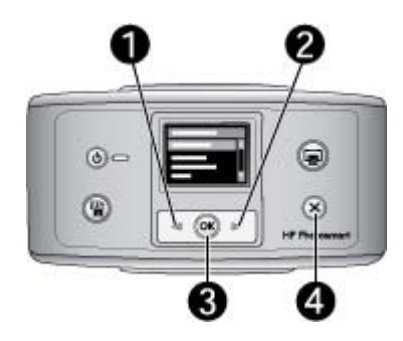

لاستخدام قائمة الطابعة

- في حالة وجود بطاقة ذاكرة في الطابعة, قم بإز التها.
- ٢. اضْعُط على 🔰 (1) أو على 🖣 (2) على لوحة التحكم للطابعة من أجل فتح قائمة الطابعة.
- اضغط على 💓 أو على 🐞 للتمرير خلال خيار ات القائمة المعروضة على شاشة الطابعة. عناصر القائمة التي \_ لا يمكن الوصول إليها تظهَّر باهتة باللون الرمادي.
  - اصُغط على OK (موافق) (3) من أجل فتح القائمة أو تحديد خيار ما. اضغط على Cancel (إلغاء الأمر) (4) للخروج من القائمة الحالية. -
  - \_

ملاحظة المحصول على قائمة بخيارات قائمة الطابعة، راجع Printer menu structure (بنية قائمة الطابعة). [<sup>1++</sup>)

# ۲ نظرة عامة حول طباعة الصور

## الطباعة من البداية للنهاية

توفر هذه الأقسام نظرة عامة عالي المستوى حول الخطوات التي يجب اتخاذها أثناء طباعة الصور . تصف الأقسام الفرعية كل خطوة بتفصيل أكبر .

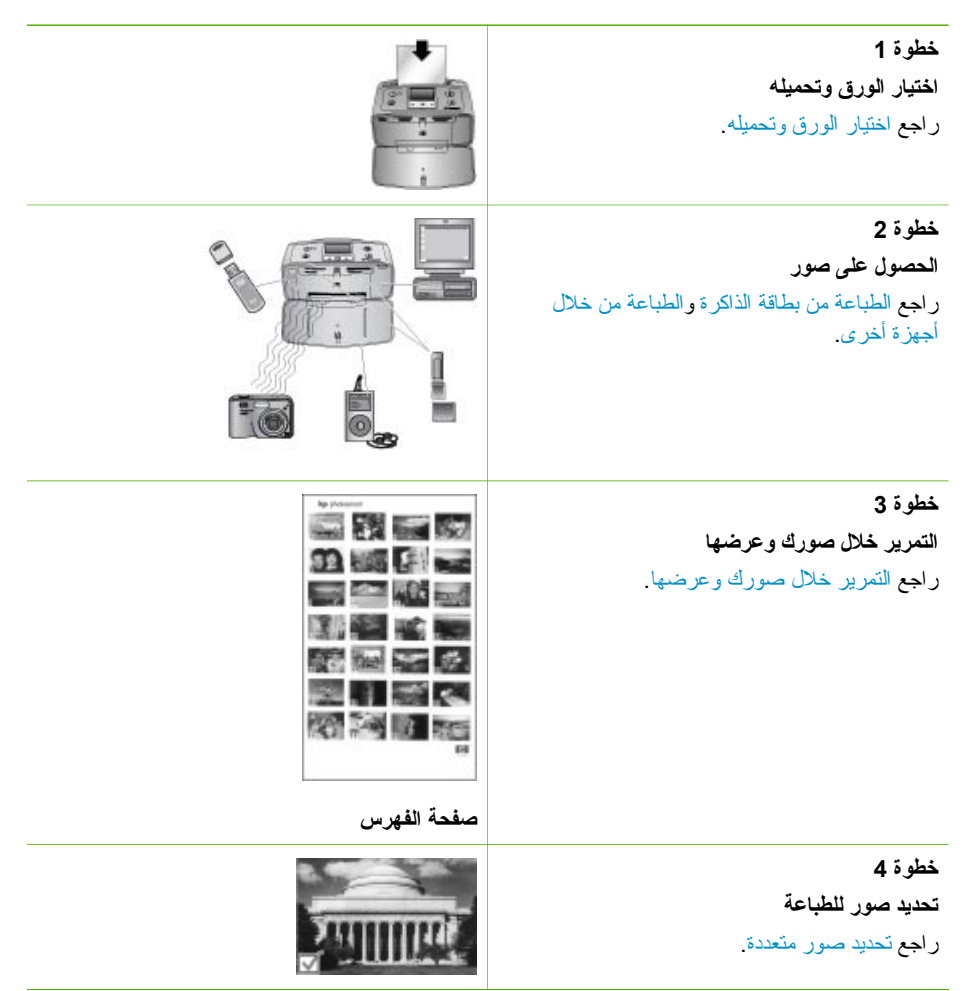

| (تابع)<br>خطوة 5<br>الحتيار تخطيط للصور<br>راجع اختيار تخطيط للصور . |
|----------------------------------------------------------------------|
| خطوة 6<br>طباعة الصور<br>راجع طباعة صورك.                            |

# لساسيات الورق

## اختيار الورق وتحميله

تعلم كيفية اختيار الورق الصحيح لمهمة الطباعة الخاصة بك وكيفية تحميلها في حاوية الإدخال من أجل طباعتها.

### اختيار الورق الصحيح

استخدم ورق الصور المتقدم من HP. تم تصميمه خصيصًا للعمل مع الأحبار الموجودة في الطابعة الخاصة بك من أجل إنشاء صور جميلة. ستتتج أوراق صور أخرى نتائج بجودة أقل.

للحصول على قائمة من أوراق الصور المتوفرة والمصممة من قبل HP, أو لشراء مستلزمات, زر :

- www.hpshopping.com (الو لايات المتحدة)
  - www.hp.com/eur/hpoptions (أوروبا)
- (اليابان) www.hp.com/jp/supply\_inkjet •
- www.hp.com/paper (آسيا/دول المحيط الهادئ)

تم ضبط الطابعة بشكل افتراضي إلى طباعة صور بأعل جودة على ورق الصور المتقدم من HP. عند الطباعة على نوع ورق مختلف, تأكد من تغيير نوع الورق من خلال قائمة الطابعة. راجع لتغيير نوع الورق.

تحميل الورق

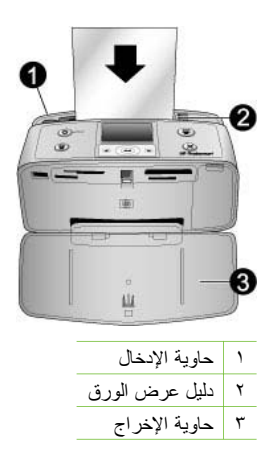

بعض أحجام الورق المعتمدة:

- ورق صور بحجم 10 × 15 سم
  - بطاقات الفهرس
  - بطاقات بحجم L
  - Hagaki بطاقات
- Panorama paper (ورق البانور اما)
- Photo sticker paper (ورق ملصقات الصور)

للحصول على قائمة كاملة بأحجام الورق المعتمدة، راجع المواصفات.

لتحميل الورق

- افتح حاوية الإخراج وحاوية الإدخال, ثم اسحب أداة امتداد حاوية الإدخال للخارج.
- ٢. قم بتحميل حتى 20 ورقة بحد أقصى بحيث يكون الوجه المخصص للطباعة أو الوجه اللامع موجهًا للجزء الأمامي من الطابعة. عند تحميل الورق، قم بإمالة الورق نحو الجانب الأيسر من حاوية الإدخال ثم ادفع الورق للأسفل بشدة حتى يستقر في مكانه بثبات.

م 1999 ملاحظة إذا كنت تستخدم ورق صور البانور اما، قم بتحميل حتى 10 ورقات فقط بحد أقصى. أما إذا لل الله المارة الواحدة.

٣. قم بتحريك دليل عرض الورق إلى اليسار بحيث يصبح موازيًا بالقرب من حافة الورق دون ثنيه.

## لتغيير نوع الورق

\_

- قم بإزالة أية بطاقات ذاكرة, ثم اضغط على 📕 أو على 📕.
- حدد Preferences (تفضيلات)، ثم اضغط على OK (موافق).
- ۳. حدد Paper type (نوع الورق), ثم اضغط على OK (موافق).
  - ٤. استخدم 🔰 أو 🛑 لتحديد نوع ما للورق:
- HP Advanced Photo Paper (ورق الصور المتقدم من HP) (افتراضى)
  - اورق صور فاخر من HP Premium Photo Paper (ورق صور فاخر من
    - أوراق صور أخرى
    - أوراق عادية أخرى
    - ه. اضغط على OK (موافق).

# ع الطباعة من بطاقة الذاكرة

يصف هذا القسم الخطوات اللازمة من أجل طباعة الصور التي تم تخزينها على بطاقة الذاكرة. يحتوي هذا القسم على المواضيع التالية:

- الحصول على صور من خلال بطاقة الذاكرة
  - التمرير خلال صورك وعرضها
    - تحديد صور متعددة
    - اختيار تخطيط للصور
      - طباعة صورك

# الحصول على صور من خلال بطاقة الذاكرة

بعد التقاط صور باستخدام الكاميرا الرقمية، يمكنك إز الة بطاقة الذاكرة من الكاميرا وإدخالها إلى الطابعة لعرض الصور وطباعتها. يتوفر بالطابعة إمكانية قراءة أنواع بطاقات الذاكرة التالية: Memory Sticks, ™Memora Sticks, قد لا SmartMedia، SmartMedia، Secure Digital, و ™Microdrive, MultiMediaCard. (قد لا يدعم بعض طرز الطابعة جميع أنواع بطاقات الذاكرة).

تنبيه قد يؤدي استخدام أي نوع آخر من بطاقات الذاكرة إلى تلف كلا من بطاقة الذاكرة والطابعة.

يمكن أيضنًا حفظ الصور من بطاقة الذاكرة إلى جهاز الكمبيوتر, من خلاله يمكن تحسينها أو ترتيبها باستخدام برنامج HP Photosmart Premier, HP Photosmart Essential, أو HP Photosmart Studio. للتعرف على طرق أخرى لنقل الصور من الكاميرا الرقمية إلى الطابعة، راجع الطباعة من خلال أجهزة أخرى.

## إدخال بطاقة ذاكرة

قم بالعثور على بطاقة الذاكرة الخاصة بك في الجدول التالي واتبع الإرشادات لإدخال البطاقة إلى الطابعة. توجيهات:

- لا تقم بإدخال أكثر من بطاقة ذاكرة و احدة في نفس الوقت.
- ادفع بطاقة الذاكرة برفق داخل الطابعة حتى تستقر في مكانها. لا يمكن إدخال بطاقة الذاكرة إلى الطابعة بشكل كامل.
   ال تحاول إدخاله بشدة.
  - عند إدخال بطاقة الذاكرة بالشكل الصحيح, فيومض مصباح بطاقة الذاكرة ثم يبقى مضاءً باللون الأخضر الثابت.

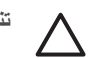

تنْبِيه ١ قد يؤدي إدخال بطاقة الذاكرة بأي طريقة أخرى إلى إتلاف البطاقة والطابعة.

تنبيه ٢ لا تسحب بطاقة الذاكرة إذا كان مصباح بطاقة الذاكرة قيد الوميض. للمزيد من المعلومات، راجع إز الة بطاقة الذاكرة.

| بطاقة الذاكرة | طريقة إدخال بطاقة الذاكرة                                                                                                    |
|---------------|----------------------------------------------------------------------------------------------------|
| CompactFlash  | <ul> <li>يجب توجيه الملصق الأمامي إلى الأعلى، وإذا كان الملصق يحتوي على سهم، فيجب أن<br/>يشير هذا السهم إلى الطابعة</li> <li>يجب أن يتم إدخال الحافة ذات الثقوب إلى الطابعة أو لأ</li> </ul> |

الفصل ٤

(تابع) طريقة إدخال بطاقة الذاكرة بطاقة الذاكرة يجب توجيه الملصق الأمامي إلى الأعلى، وإذا كان الملصق يحتوي على سهم، فيجب أن Microdrive • يشير هذا السهم إلى الطابعة ً يجب أن يتم إدخال الحافة ذات الثقوب إلى الطابعة أو لا • يجب أن تكون الزاوية المشطوفة على اليمين MultiMediaCard • يجب توجيه نقاط التلامس المعدنية إلى الأسفل • يجب أن تكون الزاوية المشطوفة على اليمين Secure Digital • يجب توجيه نقاط التلامس المعدنية إلى الأسفل • عند استخدام بطاقة miniSD, أرفق المحول المزود مع البطاقة قبل إدخال البطاقة إلى • الطابعة يجب أن تكون الزاوية المشطوفة على اليسار **SmartMedia** • يجب توجيه نقاط التلامس المعدنية إلى الأسفل .

| (نابع)          |                                                                                                    |
|-----------------|----------------------------------------------------------------------------------------------------|
| بطاقة الذاكرة   | طريقة إدخال بطاقة الذاكرة                                                                                                    |
| Memory Stick    | <ul> <li>يجب أن تكون الز اوية المشطوفة على اليسار</li> <li>يجب توجيه نقاط التلامس المعدنية إلى الأسفل</li> <li>في حالة استخدام بطاقة الذاكرة ™Memory Stick PRO أو Memory Stick Duo</li> <li>أو Duo®، فيجب تثبيت المحول المزود مع البطاقة قبل إدخال البطاقة إلى الطابعة</li> </ul> |
| xD-Picture Card | <ul> <li>يجب أن يشير الجانب المنحني من البطاقة نحوك</li> <li>يجب توجيه نقاط التلامس المعدنية إلى الأسفل</li> </ul>                                                                                                    |

إزالة بطاقة الذاكرة

تنبيه لا تسحب بطاقة الذاكرة إذا كان مصباح بطاقة الذاكرة يومض. يشير ظهور الوميض إلى محاولة الطابعة أو الكمبيوتر الوصول إلى بطاقة الذاكرة. انتظر حتى يبقى المصباح ثابتاً. قد تؤدي إز الة بطاقة الذاكرة أثناء الوصول إليها إلى تلف المعلومات الموجودة على البطاقة أو تلف الطابعة والبطاقة.

#### لإزالة بطاقة ذاكرة

→ عندما يكون مصباح بطاقة الذاكرة على الطابعة ثابتًا، فمن الأمان القيام بسحب البطاقة من الفتحة للخارج.

## التمرير خلال صورك وعرضها

يشرح هذ القسم طريقة التمرير خلال الصور وعرضها على شاشة الطابعة.

## لعرض صورة بعد صورة

- أ. قم بإدخال بطاقة ذاكرة.
- ۲. اضغط على 🖕 أو على 🛶 لتحديد تخطيط ما، ثم اضغط على OK (موافق). راجع اختيار تخطيط للصور.
- ٣. اضغط على الله أو على العرض الصور بترتيب صورة بعد صورة. اضغط واستمر في الضغط على الزر لعرض الصور بشكل سريع. عندما تصل إلى الصورة الأخيرة في أي من الاتجاهين، يعود العرض إلى الصورة الأولى أو الأخيرة ويستمر.

## تحديد صور متعددة

إذا رغبت في طباعة أكثر من صورة واحدة, أو حذف مجموعة من الصور في المرة الواحدة, فيجب عليك تحديد الصور . عند تحديد صورة, ستظهر علامة اختيار في الزاوية السفلية اليسرى من الصورة الظاهرة على الشاشة, ويتم تحديد الصورة.

لتحديد بعض الصور

- أدخل بطاقة ذاكرة وحدد تخطيط ما.
- ۲. اضغط على OK (موافق) لتحديد كل صورة ترغب في طباعتها.

لإلغاء تحديد صور

قم بتمييز الصورة المطلوب طباعتها, ثم اضغط على Cancel (إلغاء الأمر). ستخفي علامة الاختيار من الزاوية
 السفلية اليسري للصورة.

لتحديد كل الصور

- أدخل بطاقة ذاكرة وحدد تخطيط ما.
- ٢. اضغط بشكل مستمر على OK (موافق) حتى ظهور رسالة تخبرك بإنهاء تحديد كل الصور الموجودة على البطاقة.

لتحديد أكثر من نسخة واحدة للصورة

- أدخل بطاقة ذاكرة وحدد تخطيط ما.
- ٢. اضغط على OK (موافق) مرة واحدة لكل نسخة من الصورة الحالية المطلوب طباعتها. اضغط على Cancel (المعاء الأمر) لتقليل عدد النسخ بنسخة واحدة أو لإلغاء تحديد صورة محددة.

## اختيار تخطيط للصور

تطالبك الطابعة أن تقوم بتحديد تخطيط في كل مرة تقوم فيها بإدخال بطاقة ذاكرة.

لاختيار تخطيط للصورة

- أ. قم بإدخال بطاقة ذاكرة.
- ٢. استخدم 📂 أو 📥 لتحديد تخطيط ما:
- طباعة صورة واحدة في كل ورقة
  - طباعة صورتين في كل ورقة
  - طباعة 4 صور في كل ورقة

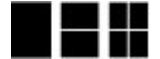

٣. اضغط على OK (موافق).
 قد تقوم الطابعة بتدوير الصور بحيث تلائم التخطيط.

ملاحظة عند إيقاف تشغيل خيار الطباعة بدون حدود, ستتم طباعة كل الصفحات بحد أبيض ضيق حول محمد الحافات الخارجية للورق. لإيقاف تشغيل خيار الطباعة بدون حدود, راجع استخدام قوائم الطابعة.

## طباعة صورك

قم بطباعة صور رقمية تم تخزينها على بطاقة ذاكرة. يمكن طباعة صور تم تحديدها من على الطابعة أو صور تم تحديدها من على الكامير ا (تتسيق ترتيب الطباعة الرقمي, أو DPOF). لا تتطلب الطباعة من خلال بطاقة الذاكرة استخدام جهاز الكمبيوتر ولا تقوم بتقريغ بطاريات الكامير ا الرقمية. راجع الحصول على صور من خلال بطاقة الذاكرة.

يتم تجفيف صورك توّاً, ويمكن التعامل معها فورًا بعد طباعتها. بالرغم من ذلك, توصي HP بترك الوجه المطبوع لصورك و هو يتعرض إلى الهواء لمدة 5-10 دقائق, بحيث يتم تطوير ألوان الصور بشكل تام قبل أن تضىع الصور في رزمة مع صور أخرى أو في ألبومات.

### لطباعة صورة فردية

- قم بالتمرير خلال الصور الموجودة على بطاقة الذاكرة المدخلة.
  - ٢. قم بعرض الصورة المطلوب طباعتها.
- ٣. اضغط على Print (طباعة) الطباعة الصورة المعروضة على شاشة الطابعة, باستخدام التخطيط الحالي. أثناء طباعة الصورة, سيتم عرض وقت الطباعة المقدر على شاشة الطابعة.

### لطباعة مجموعة من الصور المحددة

- قم بالتمرير خلال الصور الموجودة على بطاقة الذاكرة المدخلة.
- ٢. قم بتحديد الصور المطلوب طباعتها. راجع تحديد صور متعددة.
- ٣. اضغط على Print (طباعة).
  أثناء طباعة الصور, سيتم عرض وقت الطباعة المقدر على شاشة الطابعة.

#### لطباعة فهرس للصور

- أ. قم بإدخال بطاقة ذاكرة.
- حدد Print Index Page (طباعة صفحة فهرس) عند ظهور شاشة Select Layout (تحديد تخطيط) على الطابعة, ثم اضغط على OK (موافق).

يقدم فهرس الصور عروضًا مصغرة وأرقام فهرس لعدد يصل إلى 2000 صورة موجودة على بطاقة الذاكرة. استخدم بطاقات الفهرس أو ورق عادي بدلاً من ورق الصور لتوفير التكاليف عند طباعة صفحات فهرس الصور.

### لطباعة الصور التى تحددها الكاميرا

- أدخل بطاقة ذاكرة تضمن صور محددة من قبل الكاميرا (DPOF).
- حدد Yes (تعم) عندما تسألك الطابعة هل ترغب في طباعة صور محددة من قبل الكامير ا, ثم اضغط على OK (موافق).

مشاريع إبداعية

يحتوي هذا القسم على المواضيع التالية:

- طباعة صور البانور اما
- طباعة ملصقات للصور
- طباعة ٩إطارات من مقطع فيديو
  - طباعة صور جواز السفر
- إنتاج صور رائعة من خلال استخدم Photo Fix (تصحيح الصور) أليًا.
- إرسال صورك عبر البريد الإلكتروني أو تحميلها باستخدام HP Photosmart Share

## طباعة صور البانوراما

مردوم. مراجعهم ملاحظة ١ لا يتم دعم وضع البانور اما في حالة الطباعة مباشرةً من الكامير ا الرقمية المتصلة بمنفذ الكامير ا في

ملاحظة ٢ في حالة تثبيت برنامج HP Photosmart Premier في جهاز كمبيوتر يعمل بنظام التشغيل Windows 2000 أو XP, يمكن إنشاء صور بانوارمية مجمعة. يتم توفير HP Photosmart Premier في بعض الطرز فقط. للمزيد من المعلومات حول خيارات البرنامج المتوفرة مع الطابعة, راجع تثبيت البرنامج.

#### لإنشاء صور بانورامية

### تجميع بعض الصور معًا

← استخدم برنامج لتحرير الصور, مثل HP Photosmart Premier, لتجميع صور متر اكبة معا للوصول إلى صورة بحجم 10 × 30 سم. (خلافًا عن ذلك, تتمكن بعض الكاميرات الرقمية من تجميع بعض الصور معًا كمصورة واحدة قبل حفظ الصورة في بطاقة الذاكرة). ثم قم بحفظ الصورة في بطاقة الذاكرة واستخدم الخطوات الظاهرة أدناه لتشغيل وضع البانور اما, أو لإجراء الطباعة مباشرةً من جهاز الكمبيوتر. يقوم وضع البانور اما بطباعة الصورة المحددة بنسبة الارتفاع إلى العرض التي من التي تصل إلى عن الماميرات الرقمية من تجميع بعض الصور معًا كمورة واحدة قبل حفظ الصورة في بطاقة الذاكرة). ثم قم بحفظ الصورة في بطاقة الذاكرة واستخدم الخطوات الظاهرة أدناه لتشغيل وضع البانور اما, أو لإجراء الطباعة مباشرةً من جهاز الكمبيوتر. يقوم وضع البانور اما بطباعة الصورة المحددة بنسبة الارتفاع إلى العرض التي تصل إلى 3:12. للمزيد من المعلومات حول الطباعة من جهاز الكمبيوتر, راجع التعليمات الإلكترونية.

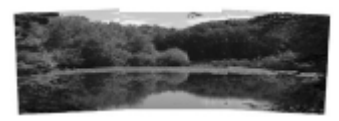

تحديد أية صورة

 قم بتحديد صورة واحدة أو أكثر توجد على بطاقة الذاكرة واستخدم الخطوات الظاهرة أدناه لتشغيل وضع البانوراما. يقوم وضع البانوراما بطباعة الصور المحددة بنسبة الارتفاع إلى العرض التي تصل إلى 3:1.

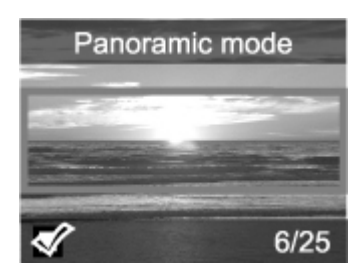

لطباعة صور بانورامية

- في حالة وجود بطاقة ذاكرة في الطابعة, قم بإز التها.
  - ٢. اضغط على 🔰 أو على 📫 لفتح قائمة الطابعة.
- ۳. حدد Print options (خيارات الطباعة)، ثم اضغط على OK (موافق).
- عدد Panoramic photos (صور بانور امية)، ثم اضغط على OK (موافق).
  - مدد On (تشغیل)، ثم اضغط على OK (موافق).
  - ٦. قم بتحميل ورق بحجم 10 × 30 سم (4 × 12 بوصة).
- ٧. أدخل بطاقة ذاكرة تضمن صورة واحدة أو أكثر مطلوب طباعتها في وضع البانور اما. سيظهر مربع اقتصاص على شاشة الطابعة يعرض جزء للصورة المعروضة الذي نتم طباعته (بنسبة الارتفاع إلى العرض التي تصل إلى 3:1). كلما ارتفعت الدقة الأصلية للصورة المعروضة, تحسنت مظهرها عند طباعتها في وضع البانور اما.
  - ۸. اضغط على Print (طباعة).
- ٩. عند الانتهاء من طباعة صور بانور امية, قم بايقاف تشغيل وضع البانور اما لمتابعة الطباعة بنسبة الارتفاع إلى العرض العادية التي تصل إلى 3:2. لإيقاف تشغيل وضع البانور اما, كرر خطوات 1 إلى 4, ثم حدد Off (إيقاف التشغيل) واضغط على OK (موافق).

## طباعة ملصقات للصور

۳.

#### لطباعة ملصقات للصور

- في حالة وجود بطاقة ذاكرة في الطابعة, قم بإز التها.
  - ٢. اضغط على 🖛 أو على 📹 لفتح قائمة الطابعة.
- حدد Print options (خيارات الطباعة)، ثم اضغط على OK (موافق).
- على OK (ملصقات للصور)، ثم اضغط على OK (موافق).
  - موافق). در OK (تشغیل)، دم اضغط على OK (موافق).
    - قم بتحميل وسائط ملصقات الصور.
      - ۷. قم بإدخال بطاقة ذاكرة.
      - ٨. قم بتحديد صورة واحدة أو أكثر.
- ٩. اضغط على Print (طباعة). تحتوي كل ورقة مطبوعة على 16 نسخة من صورة فردية.
- ١٠. عند الانتهاء من طباعة الملصقات, قم بايقاف تشغيل وضع Photo stickers (ملصقات للصور). لإيقاف تشغيل وضع وضع Photo stickers (بيقاف التشغيل) و اضغط وضع Off (بيقاف التشغيل) و اضغط على OK (موافق).

أثناء التواجد في وضع Photo stickers (ملصقات للصور), شعار ملصقات الصور يغطي الصورة الظاهرة على شاشة الطباعة. لا يمكن اختيار تخطيط آخر أو فتح Print options (خيارات الطباعة) في قائمة الطابعة.

## طباعة ٩ إطارات من مقطع فيديو

لطباعة ٩ إطارات من مقطع فيديو

- أدخل بطاقة ذاكرة تضمن مقطع فيديو.
- ٢. اضغط على OK (موافق) لتحديد أي خيار للتخطيط. تتم طباعة مقاطع الفيديو دائمًا ٩ في كل صفحة.
- ٣. اضغط على إلى أو على إلكانتقال إلى مقطع الفيديو المطلوب طباعته. يظهر الإطار الأول لمقطع الفيديو. يظهر رمز مقطع الفيديو في الجزء السفلي لشاشة الطابعة.
- ٤. اضغط على OK (موافق) لتحديد مقطع الفيديو, ثم اضغط على Print (طباعة). تحتوي النسخة المطبوعة على صفحة واحدة من 9 إطارات تم تحديدها ألبًا من مقطع الفيديو.

مرووم ملاحظة ١ تكون دفة الصورة في مقاطع الفيديو عادةً أقل من دقة الصور الرقمية. لذلك, قد تلاحظ أن تكون المحت جودة الطباعة لإطارات مقطع الفيديو أقل من جودة الطباعة للصور.

ملاحظة ٢ لا يتم دعم كل تتسيقات ملف الفيديو من قبل هذه الطابعة. للحصول على قائمة بتتسيقات ملف الفيديو المعتمدة، راجع مواصفات الطابعة.

# طباعة صور جواز السفر

لطباعة صور جواز السفر

- فى حالة وجود بطاقة ذاكرة في الطابعة, قم بإز التها.
  - ٢. اضغط على OK (موافق) لعرض قائمة الطابعة.
- ۳. حدد Print options (خيارات الطباعة)، ثم اضغط على OK (موافق).
- ٤. حدد Passport photo mode (وضع صور جواز السفر)، ثم اضغط على OK (موافق).
  - مدد On (تشغیل)، ثم اضغط على OK (موافق).
  - اضغط على 1 أو على 1 لتحديد حجم ما من أحجام صور جواز السفر التالية:
    - 2×2 بوصات
    - 35 × 45 مم
    - 36.4 × 25.4 مم
    - 50.8 × 36.4 م
      - 45 × 55 مم
- .٧. اضغط على OK (موافق), ثم أدخل بطاقة الذاكرة. يتم عرض الصورة الحالية بـ Passport Mode (وضع جواز السفر) ظاهرًا في الجزء العلوي من شاشة الطابعة.
  - ٨. اضغط على الم أو على المنتقال إلى الصورة المطلوب طباعتها كصورة جواز السفر, ثم اضغط على OK
     <u>(موافق)</u>.
- ٩. أضغط على Print (طباعة). تتم طباعة الصورة الحالية بعدد المرات الذي يمكن ملاءمتها على ورقة واحدة من ورق الصور المحمل في الطابعة.

# إنتاج صور رائعة من خلال استخدم Photo Fix (تصحيح الصور) آليًا.

يقوم خيار Photo Fix (تصحيح الصور) آليًا بتحسين الصور باستخدام ما يلي من HP Real Life Technologies (تقنيات HP Real Life):

- زیادة حدة لصور غیر و اضحة.
- تحسين مناطق غامقة توجد في الصورة دون التأثير على المناطق الفاتحة الموجودة في الصورة.
  - تقليل العيون الحمراء التي قد تحدث في صور تم التقاطها باستخدام الوميض.
    - تحسين مجمل السطوع, الألوان والتشبع في الصور.

يوجد خيار Photo Fix (تصحيح الصور) قيد التشغيل بشكل افتر اضي عند تشغيل الطابعة.

توصي شركة HP بترك خيار Photo Fix (تصحيح الصور) قيد التشغيل, فلكن عند طباعة صورك بشكل غير صحيح, أو إذا رغبت في طباعة صورة دون استخدام تحسينات Photo Fix (تصحيح الصور), فقم بايقاف تشغيل Photo Fix (تصحيح الصور).

## لإيقاف تشغيل Photo Fix (تصحيح الصور)

→ اضغط على Photo Fix (تصحيح الصور). ستظهر رسالة على شاشة الطابعة تخبرك بـ تم إيقاف تشغيل Photo Fix (تصحيح الصور). ستتم طباعة كل الصور دون أي تغيير.

سيظل خيار Photo Fix (تصحيح الصور) قيد إيقاف التشغيل حتى تقوم بالضغط على زر Photo Fix (تصحيح الصور) ثانية, أو حتى تقوم بإيقاف تشغيل الطابعة ثم بتشغيلها ثانية. عند تشغيل Photo Fix (تصحيح الصور), ستظهر رسالة على شاشة الطابعة تخبرك بـ تم تشغيل Photo Fix (تصحيح الصور). ستتم طباعة كل الصور مع تحسينات.

# إرسال صورك عبر البريد الإكتروني أو تحميلها باستخدام HP Photosmart Share

استخدم HP Photosmart Share لمشاركة الصور مع الأصدقاء والأقارب باستخدام البريد الإلكتروني, الألبومات على الإنترنت, أو خدمة تشطيب الصور. يجب أن تكون الطابعة متصلة من خلال كابل USB بجهاز كمبيوتر متصل بالإنترنت ومثبت عليه كل بر امج HP. إذا حاولت استخدام HP Photosmart Share ولم يكن قد تم نثبيت كل البر امج المطلوبة أو تكوينها، تظهر رسالة توجهك خلال الخطوات المطلوبة. راجع نثبيت البرنامج.

## لاستخدام HP Photosmart Share لإرسال الصور

- أدخل بطاقة ذاكرة تضمن الصور المطلوب مشاركتها.
- ٢. اتبع المطالبات على شاشة الكمبيوتر لحفظ الصور في الكمبيوتر.
- . استَخدم ميزات HP Photosmart Share الخاصة بـ HP Photosmart Premier أو برنامج HP Photosmart Premier أو برنامج الماركة الصور مع آخرين.

ر اجع التطيمات الإلكترونية في HP Photosmart Essential ,HP Photosmart Premier, أو HP Photosmart Studio للحصول على معلومات حول استخدام HP Photosmart Share.

# ۲ الطباعة من خلال أجهزة أخرى

تتمكن الطابعة من الاتصال بالعديد من أنواع الجهاز مثل أجهزة الكمبيوتر, الكاميرات الرقمية وأجهزة iPod وطباعة صور تم تخزينها فيها. يتيح لك كل نوع اتصال تنفيذ إجراءات مختلفة.

- طباعة صور من الكامير ا الرقمية
- طباعة صور من جهاز Bluetooth
- طباعة صور من خلال جهاز الكمبيوتر
  - طباعة صور من جهاز iPod

## طباعة صور من الكاميرا الرقمية

قم بطباعة صور رائعة من خلال كاميرا رقمية متوافقة مع PictBridge أو كاميرا رقمية للطباعة المباشرة من HP دون استخدام جهاز الكمبيوتر.

عند الطباعة مباشرةً من كامير ا رقمية، تستخدم الطابعة الإعدادات التي قمت بتحديدها على الكامير ا. للمزيد من المعلومات، راجع الوثائق المزودة مع الكامير ا.

## قبل أن تبدأ

للطباعة من خلال كامير ا رقمية, ستحتاج إلى ما يلي:

- كاميرا رقمية متوافقة مع PictBridge أو كاميرا للطباعة المباشرة من HP.
  - کابل USB للتوصيل بالکامير ا و الطابعة.
    - (اختياري) بطاقة ذاكرة.

### للطباعة من خلال كاميرا PictBridge

- قم بتشغيل الكاميرا الرقمية التي تدعم تقنية PictBridge ثم حدد الصور التي تريد طباعتها.
- ٢. تأكد من وجود الكاميرا في وضع PictBridge، ثم قم بتوصيلها بمنفذ الكاميرا الموجود في الجزء الأمامي للطابعة باستخدام كابل USB المزود مع الكاميرا. بمجرد قيام الطابعة بالتعرف على كاميرا PictBridge، نتم طباعة الصور المحددة.

#### للطباعة من كاميرا المخصصة للطباعة المباشرة من HP

- قم بتشغيل الكامير المخصصة للطباعة المباشرة من HP وحدد الصور التي تريد طباعتها.
- ٢. قم بتوصيل الكاميرا بمنفذ USB الموجود في الجزء الخلفي للطابعة باستخدام كابل USB المزود مع الكاميرا.
  - ۳. اتبع الإرشادات الظاهرة على شاشة الكامير ا.

# طباعة صور من جهاز Bluetooth

قم بالطباعة من خلال أي جهاز مصمم بتقنية Bluetooth اللاسلكية إلى الطابعة.

**قبل أن تبدأ** للطباعة من خلال جهاز ممكّن على Bluetooth, ستحتاج إلى ما يلي: محول الطابعة اللاسلكي الاختياري HP Bluetooth.

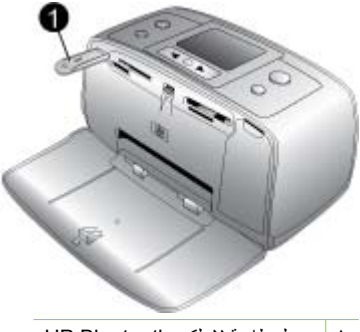

۱ محول طابعة لاسلكي HP Bluetooth

لمعرفة كيفية الطباعة من خلال جهاز Bluetooth, راجع الوثائق المزودة مع محول Bluetooth. للمزيد من المعلومات حول تقنية Bluetooth اللاسلكية، قم بزيارة www.hp.com/go/bluetooth.

عند توصيل محول الطابعة اللاسلكي الاختياري HP Bluetooth بالطابعة من خلال منفذ الكامير ا، فتأكد من ضبط خيار ات قائمة طابعة Bluetooth وفقًا لاحتياجاتك. راجع استخدام قوائم الطابعة.

## طباعة صور من خلال جهاز الكمبيوتر

سيجب عليك نقل الصور إلى جهاز الكمبيوتر قبل أن تتمكن من استخدامها مع برنامج HP Photosmart الذي يسمح لك بالطباعة من جهاز الكمبيوتر. للمزيد من المعلومات، راجع لحفظ الصور من بطاقة الذاكرة إلى جهاز الكمبيوتر.

للحصول على معلومات حول تثبيت برنامج HP Photosmart, راجع إرشادات الإعداد المزودة مع الطابعة في العلبة. يضمن برنامج HP Photosmart الواجهة التي يتم عرضها في كل مرة تقوم فيها بالطباعة من جهاز الكمبيوتر.

مرووم المحلطة توفر التعليمات الإلكترونية المزيد من المعلومات حول العديد من إعدادات الطباعة المتوفرة عند الطباعة من خلال جهاز الكمبيوتر. لمعرفة كيفية الوصول إلى التعليمات الإلكترونية, راجع الحصول على المزيد من المعلومات.

## قبل أن تبدأ

للطباعة من خلال جهاز الكمبيوتر, ستحتاج إلى ما يلي:

- كابل ناقل تسلسلي عالمي 2.0 (USB) متو افق بسر عة عالية بطول 3 متر (10 أفدام) أو أقل. للحصول على إرشادات حول توصيل الطابعة بجهاز الكمبيوتر من خلال كابل USB, راجع التعليمات الإلكترونية.
  - جهاز كمبيوتر ذو إمكانية الوصول إلى الإنترنت (لاستخدام HP Photosmart Share).

#### لحفظ الصور من بطاقة الذاكرة إلى جهاز الكمبيوتر

- قم بتوصيل الطابعة بجهاز الكمبيوتر باستخدام كابل USB.
- ۲. قم ببدء تشغیل HP Photosmart Essential ,HP Photosmart Premier, أو برنامج HP Photosmart Studio.
- أدخل بطاقة الذاكرة وحدد صور ليتم نظلها. للمزيد من المعلومات حول عرض الصور وتحديدها، راجع تحديد صور متعددة.
  - ٤. في شاشة HP Photosmart, انقر فوق Start Using the Device (بدء استخدام الجهاز).
  - مدد محرك الأقراص الخاص بطابعة HP Photosmart A510, ثم حدد موضع يتم حفظ الصور فيه.
    - ۲. انقر فوق Transfer (نقل).

#### لطباعة صور من خلال جهاز الكمبيوتر (Windows)

- من قائمة File (ملف) في البرنامج، انقر فوق Print (طباعة).
- حدد HP Photosmart A510 series كطابعة. عند ضبط جهاز HP Photosmart A510 series حدد ۲. كالطابعة الافتر اضية, يمكن تخطى هذه الخطوة. سيتم تحديد HP Photosmart A510 series قبل الآن.
  - انقر فوق Print (طباعة) أو فوق OK (موافق) لبدء الطباعة. ٣.

### لطباعة صور من خلال جهاز الكمبيوتر (Mac)

- من قائمة File (ملف) في البرنامج، انقر فوق Page Setup (إعداد الصفحة). 1
- حدد HP Photosmart A510 series كطابعة. عند ضبط جهاز HP Photosmart A510 series ۲ كالطابعة الافتر اضية. يمكن تخطى هذه الخطوة. سيتم تحديد HP Photosmart A510 series قبل الآن.
  - من قائمة File (ملف) في البرنامج، انقر فوق Print (طباعة). .٣
    - انقر فوق Print (طباعة) لبدء الطباعة. ٠ź

## طباعة صور من جهاز iPod

عند الاحتواء على جهاز iPod يمكن تخزين صور فيه, فتتمكن من توصيل جهاز iPod بالطابعة وبالتالي طباعة الصور .

قبل أن تبدأ

تحقق لترى إذا كانت الصور التي تقوم بنسخها إلى جهاز iPod بتنسيق JPEG.

مرومهم ملاحظة قد لا نتوفر أجهزة iPod في بلدك/منطقتك.

#### لاستيراد صور إلى جهاز iPod

- قم بنسخ الصور من بطاقة الذاكرة إلى جهاز iPod باستخدام Belkin Media Reader.
- تحقق من وجود الصور على جهاز iPod بتحديد Photo Import (استيراد صور) في قائمة iPod. تظهر الصور في شكل Rolls (لفائف).

#### لطباعة صور من جهاز iPod

- قم بتوصيل جهاز iPod بمنفذ الكامير االموجود في الجزء الأمامي للطابعة باستخدام كابل USB المزود مع جهاز iPod. ستعرض شاشة الطابعة رسالة Reading Device (جاري قراءة الجهاز) لبعض الدقائق أثناء قراءة الصور . بعد ذلك تظهر الصور على شاشة الطابعة .
  - حدد الصور (ة) التي تريد طباعتها ثم اضغط على Print (طباعة). للمزيد من المعلومات حول تحديد الصور ۲ وطباعتها، راجع تحديد صور متعددة.

# صيانة الطابعة ونقلها

نتطلب الطابعة القليل من الصيانة. اتبع التوجيهات الموجودة في هذا القسم لتمديد مدة حياة الطابعة ومستلزمات الطباعة. وللتأكد من إنتاج الصور التي تقوم بطباعتها بأعل جودة.

- استبدال خرطوشة الطباعة
- نتظيف الطابعة وصيانتها .
- تخزين الطابعة وخرطوشة الطباعة •
  - صيانة جودة ورق الصور .
    - نقل الطابعة •

## استبدال خرطوشة الطباعة

استخدم خرطوشة الطباعة HP 110 Tri-color Inkjet ثلاثية الألوان لطباعة صور بالأبيض والأسود وصور ملونة. تنتج حبر HP Vivera Inks صورًا واقعية فائقة الجودة لا تبهت, بألوان زاهية تدوم طويلًا. تم تصميم حبر HP Vivera بشكل خاص و اختبار ها علميًا للتأكد من جو دتها و نقائها و مقاو متها للألو ان الباهتة.

للحصول على أفضل نتائج للطباعة, توصى HP باستخدام خرطوشات طباعة من صنع HP فقط. قد يؤدي إدخال خرطوشة غير صحيحة إلى إلغاء صلاحية ضمان الطابعة.

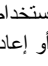

تثبيه تحقق من استخدام خرطوشات الطباعة الصحيحة. لاحظ كذلك أن شركة HP لا توصى بتعديل خرطوشات HP أو إعادة تعبنتها. لا يشمل ضمان HP التلف الذي ينتج عن تعديل خرطوشات من صنع HP أو إعادة تعبئتها.

للحصول على جودة الطباعة الأفضل، توصى شركة HP بتثبيت خرطوشات الحبر التي يتم الحصول عليها من تجار التجزئة قبل حلول تاريخ التثبيت المطبوع على العلبة.

## لتحضير الطابعة والخرطوشة

- دمن تشغيل الطابعة.
- افتح باب خرطوشة الطباعة الموجود بالطابعة. ٢
- قم بإزالة الشريط الوردى الفاتح من الخرطوشة.

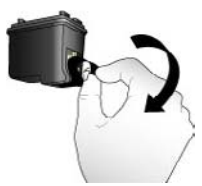

إزالة الشريط الوردى

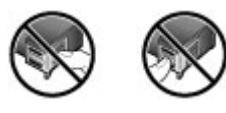

لا تلمس هنا

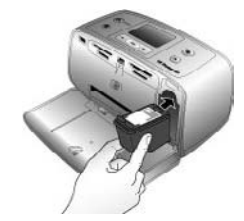

#### لإدخال الخرطوشة

قم بإزالة الخرطوشة القديمة من القاعدة عن طريق دفعها إلى الأسفل وسحبها إلى الخارج.

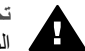

تحدير لا تلمس نقاط التلامس نحاسية اللون الموجودة داخل حامل خرطوشة الطباعة أو على خرطوشة ا الطباعة.

- ٢. امسك الخرطوشة البديلة بحيث يكون الملصق لأعلى. أدخل الخرطوشة في الحامل بزاوية متجهة لأعلى قليلاً بحيث يتم إدخال نقاط التلامس نحاسية اللون أو لا. ادفع خرطوشة الطباعة حتى تثبت في مكانها.
  - ۳. أغلق باب خرطوشة الطباعة.

تعرض الشاشة الخاملة للطابعة رمزًا يوضح مستوى الحبر المقدر للخرطوشة المثبتة (100%, 75%, 50%, 25% وفارغة تقريبًا). سيظهر رمز عدم وجود مستوى حبر إذا كانت الخرطوشة ليست من صنع HP. كل مرة تقوم فيها بتثبيت أو استبدال خرطوشة طباعة, ستظهر رسالة على شاشة الطابعة تطلب منك أن تقوم بتحميل الورق

كل مرة نقوم عليها بندبيك أو استبدال حر طوسة طباعة, سنطهر رسانة على ساسة الصابعة نطلب ملك أن نقوم بتحميل الورق بحيث تتمكن الطابعة من محاذاة الخر طوشة. سيؤكد ذلك مطبو عات عالية الجودة.

قم بتحميل الورق في حاوية الإدخال, اضغط على OK (موافق), ثم اتبع الإرشادات الظاهرة على الشاشة لمحاذاة الخرطوشة.

## تنظيف الطابعة وصيانتها

احتفظ بالطابعة وبخرطوشة الطباعة نظيفتين ومن صيانتهما بشكل جيد باستخدام إجراءات بسيطة توجد في هذا القسم.

## تنظيف الجزء الخارجى للطابعة

## لتنظيف الجزء الخارجى للطابعة

- قم بإيقاف تشغيل الطابعة، ثم افصل سلك الطاقة من الجزء الخلفي للطابعة.
- عند تثبيت البطارية الداخلية الاختيارية لـ HP Photosmart, قم بإز التها, ثم تثت غطاء حامل البطارية.
  - ۳. امسح الجزء الخارجي من الطابعة بقطعة ناعمة من القماش مبللة بقليل من الماء.

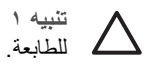

تنبيه ١ لا تستخدم أي نوع من المنظفات. فقد يؤدي استخدام المنظفات المنزلية إلى تلف الطلاء الخارجي للطابعة.

تنبيه ٢ تجنب تنظيف الأجزاء الداخلية للطابعة. احتفظ بجميع أنواع السوائل بعيدًا عن الأجزاء الداخلية للطابعة.

### تنظيف خرطوشة الطباعة آليًا

في حالة ظهور خطوط أو سطور بلون واحد على الصور المطبوعة, فقد يشير ذلك إلى ضرورة نتظيف خرطوشة الطباعة. لا تقم بتنظيف الخرطوشة أكثر من اللازم, قد يؤدي ذلك إلى الاستهلاك المفرط للحبر.

#### لتنظيف خرطوشة الطباعة آليًا

قم بإز الة بطاقات الذاكرة من فتحات بطاقات الذاكرة.

تنبيه لا تسحب بطاقة الذاكرة إذا كان مصباح بطاقة الذاكرة قيد الوميض. للمزيد من المعلومات، راجع إز الة بطاقة الذاكرة.

- ٢. اضغط على 🔰 أو على 🔰 لفتح قائمة الطابعة.
- ۳. حدد Tools (أدوات)، ثم اضغط على OK (موافق).
- عدد Clean cartridge (تنظيف الخرطوشة)، ثم اضغط على OK (موافق).
- و. باتباع التوجيهات الظاهرة على شاشة الطابعة, قم بتحميل الورق بحيث تتمكن الطابعة من طباعة صفحة اختبار بعد نتظيف الخرطوشة. استخدم ورق عادي أو بطاقات الفهرس لتوفير ورق الصور.
  - ٦. اضغط على OK (موافق) لبدء تنظيف خرطوشة الطباعة.
- عندما تنتهى الطابعة من تنظيف الخرطوشة وتقوم بطباعة صفحة اختبار, افحص صفة الاختبار وحدد خيار ما من الخيارات التالية:
- عند احتواء صفحة الاختبار على خطوط بيضاء أو ألوان مفقودة, فيشير ذلك إلى ضرورة تنظيف خرطوشة الطباعة ثانية. حدد Yes (نعم)، ثم اضغط على OK (موافق).

إذا بدت جودة الطباعة لصفحة الاختبار جيدة, فحدد No (لا), ثم اضغط على OK (موافق).
 يمكن تنظيف الخرطوشة حتى 3 مرات. كل عملية تنظيف متوالية تعتبر شاملة وتستخدم المزيد من الحبر.

عند إكمال كل 3 مستويات التنظيف باتباع هذا الإجراء وما زلت تلاحظ خطوط بيضاء أو ألوان مفقودة على صفحة الاختبار , فقد تحتاج إلى تنظيف نقاط التلامس نحاسية اللون لخرطوشة الطباعة. للمزيد من المعلومات، راجع القسم التالي.

ملاحظة في حالة إسقاط الخرطوشة أو الطابعة مؤخرًا, فقد ترى أيضًا خطوط بيضاء أو ألوان مفقودة في المطبوعات. هذه مشكلة مؤقنة ويتم حلها خلال 24 ساعة.

## تنظيف نقاط التلامس لخرطوشة الطباعة يدويًا

في حالة استخدام الطابعة في بيئة متربة، يمكن أن يؤدي هذا إلى تراكم قليل من الاتساخ على نقاط التلامس نحاسية اللون مما قد يؤدي إلى حدوث مشاكل في الطباعة.

#### لتنظيف نقاط التلامس لخرطوشات الطباعة

- قم بتجهيز العناصر التالية لتنظيف نقاط التلامس:
- ماء مقطر (فقد يكون ماء الصنبور ملوئًا مما يؤدي إلى تلف خرطوشة الطباعة)
- قطع من القطن أو غيره من المواد الناعمة الخالية من الوبر، بحيث لا تعلق بخر طوشة الطباعة
  - ۲. افتح باب خرطوشة الطباعة.
- ٣. أخرج خرطوشة الطباعة وضعها على قطعة من الورق مع توجيه لوحة فتحات الحبر إلى الأعلى. تجنب لمس نقاط التلامس نحاسية اللون أو لوحة فتحات الحبر بالأصابع.

تثبيه لا نترك خرطوشة الطباعة خارج الطابعة لمدة تزيد على 30 دقيقة. إذا تعرضت فتحات الحبر إلى لهواء لمدة أطول فقد يؤدي ذلك إلى جفافها وإلى حدوث مشاكل في الطباعة.

- بلل قطعة من القطن بالماء المقطر وقم بعصر أي ماء زائد.
- م بمسح نقاط التلامس نحاسية اللون برفق باستخدام قطعة القطن.

تنبيه لا تلمس بلوحة فتحات الحبر . يؤدي لمس لوحة فتحات الحبر إلى حدوث انسداد وتلف للحبر وضعف التوصيلات الكهربائية.

- كرر خطوة 4 وخطوة 5 حتى لا يبقى أي حبر أو لا تظهر الأتربة على قطعة قماش نظيفة.
  - أدخل خرطوشة الطباعة إلى الطابعة, ثم أغلق باب خرطوشة الطابعة.

### طباعة صفحة اختبار

قم بطباعة صفحة اختبار قبل الاتصال بدعم HP. تضمن صفحة الاختبار معلومات تشخيصية يمكن استخدامها عند مراجعة دعم HP من أجل حل مشاكل نتعلق بالطباعة. أنظر إلى نموذج فتحات الحبر الموجود على صفحة الاختبار لفحص مستوى الحبر وحالة خرطوشة الطباعة. عند فقدان أي خط أو لون من النموذج, حاول تنظيف خرطوشة الطباعة. للمزيد من المعلومات، راجع تنظيف خرطوشة الطباعة آليًا.

لطباعة صفحة اختبار

قم بإز الة بطاقات الذاكرة من فتحات بطاقات الذاكرة.

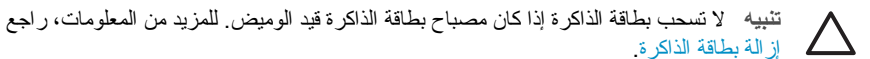

- ٢. اضبغط على 💓 أو على 💓 لفتح قائمة الطابعة.
- ۳. حدد Tools (أدوات)، نم اضغط على OK (موافق).
- ٤. حدد Print test page (طباعة صفحة اختبار)، ثم اضغط على OK (موافق).
- و. باتباع التوجيهات الظاهرة على شاشة الطابعة, قم بتحميل الورق بحيث تتمكن الطابعة من طباعة صفحة اختبار.
   استخدم ورق عادي أو بطاقات الفهرس لتوفير ورق الصور. اضغط على OK (موافق) لبدء طباعة صفحة اختبار.

تشابه صفحة الاختبار ما يلي:

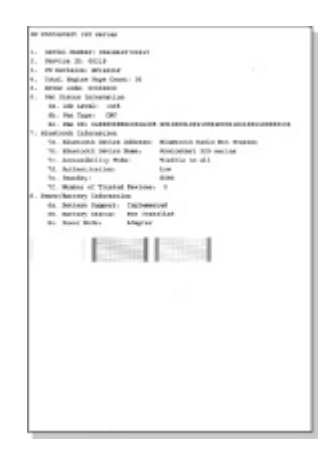

### محاذاة خرطوشة الطباعة

أول مرة تقوم فيها بتثبيت خرطوشة طباعة في الطابعة, فتقوم الطابعة بمحاذاتها آليًا. بالرغم من ذلك, عند عدم محاذاة الألوان في المطبوعات, أو عند عدم طباعة صفحة المحاذاة بشكل صحيح في حالة تثبيت خرطوشة طباعة جديدة, فاستخدم الإجراء التالي لمحاذاة خرطوشة الطباعة.

#### لمحاذاة خرطوشة الطباعة

- . قم بتحميل HP Advanced Photo Paper (ورق الصور المتقدم من HP) إلى حاوية الإدخال.
  - ٢. قم بإز الة بطاقات الذاكرة من فتحات بطاقات الذاكرة.

تنبيه لا تسحب بطاقة الذاكرة إذا كان مصباح بطاقة الذاكرة قيد الوميض. للمزيد من المعلومات، راجع إز الة بطاقة الذاكرة.

- ٣. اضغط على 📂 أو على 📹 لفتح قائمة الطابعة.
- ٤. حدد Tools (أدوات)، ثم اضغط على OK (موافق).
- مدد Align cartridge (محاذاة الخرطوشة)، ثم اضغط على OK (موافق).
- ٢. ستظهر رسالة على شاشة الطابعة تذكرك أن تقوم بتحميل الورق. قم بتحميل الورق بحيث تتمكن الطابعة من طباعة صفحة محاذاة.
  - ٧. اضغط على OK (موافق) لبدء محاذاة خرطوشة الطباعة.
     عندما تنتهى الطابعة من محاذاة الخرطوشة, فتقوم الطابعة بطباعة صفحة محاذاة لتأكيد إنهاء المحاذاة بالنجاح.

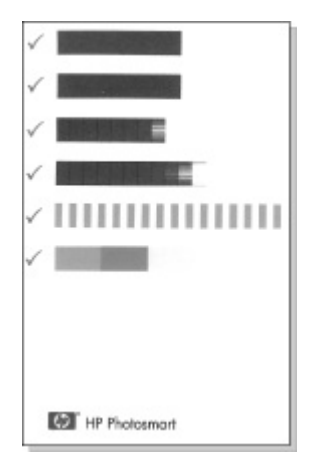

- تؤكد علامة الاختيار تثبيت خرطوشة الطباعة بشكل صحيح وتعمل جيدًا.
- عند ظهور علامة "x" على يسار أي من الأشرطة, فقم بمحاذاة خرطوشة الطباعة ثانية. عند استمر ار ظهور علامة "x". فاستبدل خر طوشة الطباعة.

## تخزين الطابعة وخرطوشة الطباعة

يجب حماية الطابعة وخرطوشات الطباعة بتخزينها بالطريقة الصحيحة عند عدم استخدامها.

### تخزين الطابعة

تم تصميم الطابعة بحيث لا تتلف في حالة عدم استخدامها لفترات طويلة أو قصيرة.

- أغلق حاوية الإخراج وحاوية الإدخال وادفع شاشة الطابعة إلى وضع مسطح في حالة عدم استخدامها. •
- احتفظ بالطابعة داخل المنزل أو المكتب بعيدًا عن أشعة الشمس المباشرة ودرجات الحرارة المرتفعة جدًا أو . المنخفضة جدًا.
- عند عدم استخدام الطابعة وخرطوشة الطباعة لمدة شهر واحد أو أكثر, فقم بتنظيف خرطوشة الطباعة قبل الطباعة. للمزيد من المعلومات، راجع تنظيف خرطوشة الطباعة آليًا.
- عند تخزين الطابعة لمدة زمان طويلة في حين تكون فيه البطارية الداخلية الاختيارية لـ HP Photosmart مثبتة, • فأزل البطارية من الطابعة.

#### تخزين خرطوشة الطباعة

عند تخزين الطابعة أو نقلها, دع دائمًا خرطوشة الطباعة النشطة داخل الطابعة. تقوم الطابعة بتخزين خرطوشة الطباعة في غطاء واقى أثناء توقف تشغيل الطابعة.

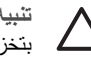

تثبيه تأكد من إكمال توقف تشغيل الطابعة قبل فصل سلك الطاقة أو إز الة البطارية الداخلية. يسمح ذلك للطابعة ل بتخزين خرطوشة الطباعة بشكل صحيح.

اتبع هذه التلميحات بحيث تساعدك في صيانة خرطوشات الطباعة من صنع HP وتضمن اتساق جودة الطباعة:

- احتفظ بكافة خرطوشات الطباعة غير المستخدمة مغلفة في عبواتها الأصلية إلى أن تحتاج إليها. قم بتخزين خرطوشات الطباعة بدرجة حرارة الغرفة (15.6°-26.6° مئوية أو 60°-78° فهرنهايت).
- لا نقم بإزالة الشريط البلاستيكي الذي يغطى فتحات الحبر حتى تكون جاهزًا لتثبيت خرطوشة الحبر في الطابعة. إذا تمت إز الة الشريط البلاستيكي من خرطوشة الطباعة، فلا تحاول إعادته إلى مكانه مرة أخرى. يترتب على إعادة تثبيت الشريط تلف خرطوشة الطباعة.

## صيانة جودة ورق الصور

للحصول على أفضل النتائج باستخدام ورق الصور، اتبع التوجيهات الواردة في هذا القسم.

لتخزين ورق الصور

- قم بتخزين ورق الصور في تغليفه الأصلى أو في كيس بلاستيكي قابل لإعادة الإغلاق بإحكام.
  - احتفظ بورق الصور الموجود في التغليف على سطح مستو وبارد وجاف.
- قم بإعادة ورق الصور غير المستخدم إلى الكيس البلاستيكي. قد يؤدي بقاء الورق في الطابعة أو تعرضه لعوامل الطقس إلى تجعده.

للتعامل مع ورق الصور

- امسك دائمًا بورق الصور بالحافات لتجنب ترك بصمات الأصابع عليه.
- عند تجعد حافات ورق الصور، ضع الورق في كيس التخزين البلاستيكي ثم قم بثني الورق برفق في عكس اتجاه التجعد مرة بعد الأخرى حتى يختفي التجعد ويصبح الورق مستويًا.

## نقل الطابعة

يعد نقل الطابعة و إعدادها في أي مكان تقريبًا أمر أ سهلا. خذها معك في الإجاز ات وإلى اجتماعات العائلة و أحداث اجتماعية بحيث تتمكن من طباعة الصور ومشاركتها مع العائلة و الأصدقاء على الفور . ديست من من من من مع من من من من من من من من من من من من العائلة و الأصدقاء على الفور .

لتبسيط الطباعة أثناء السفر, يمكن شراء هذه الملحقات:

- بطارية داخلية: تم بتشغيل الطابعة بواسطة بطارية داخلية اختيارية لـ HP Photosmart بحيث نتمكن من الطباعة في أي مكان.
- حقيبة الحمل: قم بحمل الطابعة ومستلزمات الطباعة معًا في حقيبة الحمل المريحة HP Photosmart هذه.

#### لنقل الطابعة

- قم بإيقاف تشغيل الطابعة.
- ٢. قم بإز الة بطاقات الذاكرة من فتحات بطاقات الذاكرة.
- . قم بإزالة كافة الأوراق من حاوية الإدخال وحاوية الإخراج, ثم أغلق بابي الحاويتين.

- ٤. قم بفصل سلك الطاقة.
- . عند توصيل الطابعة بجهاز الكمبيوتر, افصل كابل USB من جهاز الكمبيوتر.
  - ٦. قم دائمًا بحمل الطابعة بشكل رأسي.

1994 ملاحظة لا تقم بإزالة خرطوشة الطباعة في حالة نقل الطابعة. تحت

تأكد من تحضير العناصر التالية معك:

- ورق
- سلك الطاقة
- كاميرا رقمية أو بطاقة ذاكرة تضمن الصور
- خرطوشات طباعة إضافية (إذا كنت تريد طباعة العديد من الصور )
- ملحقات اختيارية للطابعة ترغب في استخدامها, مثل البطارية, أو محول الطابعة اللاسلكي HP Bluetooth
- إذا كنت تريد توصيل الطابعة بجهاز الكمبيوتر, قم بتحضير كابل USB وقرص مضغوط خاص ببرنامج طابعة HP Photosmart.
  - دليل المستخدم للطابعة (الكتاب الذي تقوم بقراءته الآن).

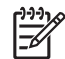

مرووم. مرومهم ملاحظة عند عدم أخذ دليل المستخدم الخاص بالطابعة, تأكد من كتابة الأرقام الصحيحة لخرطوشة الطباعة أو قم بشراء خرطوشات طباعة كافية من نوع HP 110 Tri-color Inkjet.

# ۸ حل المشکلات

تم تصميم طابعة HP Photosmart لتكون جديرة بالثقة وسهلة الاستخدام. يجيب هذا القسم عن الأسئلة المنكررة حول الطابعة وكيفية الطباعة بدون استخدام جهاز الكمبيوتر . يضمن القسم معلومات حول المواضيع التالية:

- مشكلات تتعلق بأجهزة الطابعة
  - مشكلات في الطباعة
- مشاكل تتعلق بطباعة Bluetooth
  - ، رسائل الخطأ

للحصول على معلومات حل المشكلات نتعلق باستخدام برنامج الطابعة والطباعة من جهاز الكمبيونز, راجع التعليمات. الإلكترونية. للحصول على معلومات حول عرض التعليمات الإلكترونية، راجع الحصول على المزيد من المعلومات.

## مشكلات تتعلق بأجهزة الطابعة

قبل الاتصال بدعم HP، تأكد من قراءة هذا القسم الخاص بتلميحات حل المشكلات أو الانتقال إلى خدمات الدعم الفوري على على www.hp.com/support.

يومض مصباح On (التشغيل) باللون الأخضر ولكن الطابعة لا تنفذ الطباعة.

الحل

- إذا كانت الطابعة قيد التشغيل, فيشير ذلك إلى وجودها قيد التهيئة. انتظر الطابعة حتى تنتهى مما تقوم به.
- عند عدم تشغيل الطابعة وتثبيت البطارية الداخلية HP Photosmart الاختيارية, فيشير ذلك إلى شحن البطارية.

يومض مصباح On (التشغيل) باللون الأحمر.

السبب تتطلب الطابعة انتباهك. حاول القيام بالحلول التالية.

الحل

- راجع شاشة الطابعة للحصول على إرشادات. عند توصيل كاميرا رقمية بالطابعة، راجع شاشة الكاميرا للحصول على إرشادات. أما إذا كانت الطابعة متصلة بجهاز الكمبيوتر، راجع شاشة الكمبيوتر للحصول على إرشادات.
- قم بايقاف تشغيل الطابعة.
   في حالة عدم تثبيت البطارية الداخلية HP Photosmart الاختيارية في الطابعة، قم بفصل سلك الطاقة في حالة عدم تثبيت البطارية الداخلية HP Photosmart الاختيارية في الطابعة، قم بفصل سلك الطاقة الخاص بالطابعة.
   في حالة تثبيت البطارية الداخلية Photosmart الاختيارية في الطابعة، قم بفصل سلك الطاقة في حالة تثبيت البطارية الداخلية HP Photosmart الاختيارية في الطابعة، قم بفصل سلك الطاقة في حالة عدم تثبيت الطارية.
   في حالة تثبيت البطارية الداخلية HP Photosmart الاختيارية في الطابعة، قم بفصل سلك الطاقة الخاص بالطابعة إذا كان متصلا.
   وفي حالة تثبيت البطارية الداخلية HP Photosmart الاختيارية في الطابعة، قم بفصل سلك الطاقة الخاص بالطابعة إذا كان متصلا.
   وفي حالة تثبيت البطارية الداخلية عطاء موضع البطارية، ثم أخر ج البطارية. لا تلمس نقاط التلامس الموجودة داخل الطابعة أذا كان متصلا.
   وفي الطابعة أذا كان متصلاً الفتح غطاء موضع البطارية، ثم أخر ج البطارية. لا تلمس نقاط التلامس الموجودة داخل الطابعة أو على البطارية. انتظر لمدة 10 ثوان تقريبًا، ثم أعد تشيبيت البطارية. قم بتوصيل سلك الطاقة (ختيار).

تم وميض مصباح On (التشغيل) باللون الأصفر لفترة قصيرة بعد القيام بإيقاف تشغيل الطابعة. الحل يُعتبر هذا أمرًا عاديًا خلال إجراء توقف الطاقة. فلا يشير إلى حدوث مشكلة في الطابعة.

يومض مصباح On (التشغيل) باللون الأصفر.

السبب قد حدث خطأ في الطابعة. حاول القيام بالحلول التالية.

الحل

- راجع شاشة الطابعة للحصول على إرشادات. عند توصيل كامير ا رقمية بالطابعة، راجع شاشة الكامير ا للحصول على إرشادات. أما إذا كانت الطابعة متصلة بجهاز الكمبيوتر، راجع شاشة الكمبيوتر للحصول على إرشادات.
- قم بإيقاف تشغيل الطابعة. في حالة عدم تثبيت البطارية الداخلية HP Photosmart الاختيارية في الطابعة، قم بفصل سلك الطاقة الخاص بالطابعة. انتظر لمدة 10 ثوان تقريبًا، ثم أعد توصيل سلك الطاقة. قم بتشغيل الطابعة. في حالة نثبيت البطارية الداخلية HP Photosmart الاختيارية في الطابعة، قم بفصل سلك الطاقة الخاص بالطابعة إذا كان متصلا. افتح غطاء موضع البطارية، ثم أخرج البطارية. لا تلمس نقاط التلامس الموجودة داخل الطابعة أو على البطارية. انتظر لمدة 10 ثوان تقريبًا، ثم أعد تتريبًا، ثم أعد تتبيت البطارية. قم بتشغيل الطابعة الطاقة (اختياري). قم بتشغيل الطابعة.
- في حالة استمرار وميض مصباح On (التشغيل) باللون الأصفر, زر www.hp.com/support أو اتصل بدعم HP.
  - لا تستجيب الأزرار الموجودة على لوحة التحكم.

السبب قد حدث خطأ في الطابعة. انتظر لمدة دقيقة واحدة تقريبًا لترى إذا قامت الطابعة بإعادة الضبط. عند عدم إعادة ضبطها, حاول القيام بالحلول التالية.

الحل

- قم بايقاف تشغيل الطابعة.
   في حالة عدم تثبيت البطارية الداخلية HP Photosmart الاختيارية في الطابعة، قم بفصل سلك الطاقة في حالة تعم تثبيت البطارية الداخلية HP Photosmart الاختيارية في الطابعة، قم بفصل سلك الطاقة لخاص بالخاص بالطابعة. انتظر لمدة 10 ثوان تقريبًا، ثم أعد توصيل سلك الطاقة. قم بتشغيل الطابعة.
   في حالة تثبيت البطارية الداخلية HP Photosmart الاختيارية في الطابعة، قم بفصل سلك الطاقة لخاص بالطابعة.
   في حالة تثبيت البطارية الداخلية HP Photosmart الاختيارية في الطابعة، قم بفصل سلك الطاقة لخاص بالخاص بالطابعة النظر لمدة 10 ثوان تقريبًا، ثم أعد توصيل سلك الطاقة. قم بتشغيل الطابعة الخاص بالطابعة إذا كان متصلا.
   بالطابعة إذا كان متصلا. افتح غطاء موضع البطارية، ثم أخرج البطارية. لا تلمس نقاط التلامس الموجودة داخل الطابعة أو على البطارية. انتظر لمدة 10 ثوان تقريبًا، ثم أعد تشيبيت البطارية. قم بتوصيل سلك الطاقة الخاص داخل الطابعة أو على الطارية.
  - عند عدم إعادة ضبط الطابعة وعدم استجابة الأزرار الموجودة على لوحة التحكم, زر /www.hp.com في التصل بدعم HP.

#### لا تتمكن الطابعة من العثور على الصور التي تم تخزينها على بطاقة الذاكرة وعرضها.

الحل

قد تحتوي بطاقة الذاكرة على أنواع ملفات لا تتمكن الطابعة من قر اءتها من بطاقة الذاكرة مباشرةً.

- قم بحفظ الصور في جهاز الكمبيوتر، ثم قم بطباعتها من جهاز الكمبيوتر. للمزيد من المعلومات، راجع الوثائق المزودة مع الكاميرا أو التعليمات الإلكترونية.
- في المرة القادمة التي تقوم فيها بالتقاط الصور، قم بضبط الكاميرا الرقمية لتقوم بحفظ الصور بتنسيق ملف تتمكن الطابعة من قراءته مباشرةً من بطاقة الذاكرة. للحصول على قائمة بتنسيقات الملفات المعتمدة، راجع مواصفات الطابعة. للحصول على إرشادات تتعلق بكيفية ضبط الكاميرا الرقمية لتقوم بحفظ الصور بتنسيقات معينة للملف، راجع الوثائق المزودة مع الكاميرا.

الحل

- من المحتمل أن تكون الطابعة قد سحبت مقداراً من الطاقة أكثر من اللازم.
   في حالة عدم نثيبت البطارية الداخلية HP Photosmart الاختيارية في الطابعة، قم بفصل سلك الطاقة لم الخاص بالطابعة. انتظر لمدة 10 ثوان تقريباً، ثم أعد توصيل سلك الطاقة. قم بنتشغيل الطابعة.
   في حالة تثبيت البطارية الداخلية Photosmart الاختيارية في الطابعة، قم بفصل سلك الطاقة في حالة تثبيت البطارية الداخلية HP Photosmart الاختيارية في الطابعة، قم بفصل سلك الطاقة في حالة تتبيت البطارية الداخلية HP Photosmart الاختيارية في الطابعة، قم بفصل سلك الطاقة في حالة تثبيت البطارية الداخلية HP Photosmart الاختيارية في الطابعة، قم بفصل سلك الطاقة الخاص بالطابعة إذا كان متصلا.
   بالطابعة إذا كان متصلا. افتح غطاء موضع البطارية، ثم أخرج البطارية. لا تلمس نقاط التلامس الموجودة داخل الطابعة أو على البطارية. انتظر لمدة 10 ثوان تقريبًا، ثم أعد نتيبيت البطارية.
   داخل الطابعة أو على البطارية. انتظر لمدة 10 ثوان تقريبًا، ثم أعد نتيبيت البطارية.
  - تأكد من توصيل البطارية بمأخذ كهرباء نشط.

تم تثبيت البطارية الداخلية HP Photosmart الاختيارية في الطابعة, ولكن لا يتم تشغيل الطابعة باستخدام طاقة. البطارية.

السبب قد يلزم القيام بشحن البطارية.

الحل

- قم بتوصيل سلك الطاقة الخاص بالطابعة لشحن البطارية. يومض مصباح On (التشغيل) باللون الأخضر ليشير إلى شحن البطارية.
  - إذا كانت البطارية مشحونة, حاول إز التها ثم إعادة تثبيتها.

تم تثبيت البطارية الداخلية الاختيارية لـ HP Photosmart في الطابعة, ولكن لا يمكن شحنها.

الحل

- قم بإيقاف تشغيل الطابعة وافصلها عن مصدر الطاقة. افتح غطاء حامل البطارية. قم بإز الة البطارية ثم أعد تثبيتها. لا تلمس نقاط التلامس الموجودة داخل حامل البطارية أو على البطارية. للمزيد من المعلومات حول كيفية نثبيت البطارية, راجع الوثانق المزودة مع البطارية.
  - تأكد من توصيل سلك الطاقة الخاص بالطابعة بأمان بكلا من الطابعة ومصدر الطاقة. عند إيقاف تشغيل الطابعة, يومض مصباح On (التشغيل) باللون الأخضر ليشير إلى شحن البطارية.
- قم بتشغيل الطابعة. يومض رمز شحن البطارية, برق, فوق رمز البطارية الموجود على شاشة الطابعة ليشير إلى شحن البطارية.
  - سيتم شحن بطارية فارغة خلال 4 ساعات تقريبًا في حالة عدم استخدام الطابعة. عند متابعة عدم شحن البطارية, استبدلها.

تصدر الطابعة بعض الضوضاء عند تشغيلها، أو تبدأ في إصدار الضوضاء بعد تركها بدون استخدام لفترة من الوقت.

**الحل** قد يصدر عن الطابعة بعض الضوضاء بعد تركها لفترات طويلة قيد التشغيل وبدون استخدام (أسبوعين تقريبًا) ، أو في حالة اضطراب مصدر الطاقة واستعادة الطاقة مرة أخرى. يُعتبر هذا أمرًا طبيعيًا. فما هذا إلا أن الطابعة تقوم بتنفيذ إجراء صيانة تلقائي لضمان الحصول على نتائج طباعة ذات أعلى جودة ممكنة.

## مشكلات في الطباعة

قبل الاتصال بدعم HP، تأكد من قراءة هذا القسم الخاص بتلميحات حل المشكلات أو الانتقال إلى خدمات الدعم الفوري على على www.hp.com/support.

### لا تقوم الطابعة بطباعة صور بدون حدود عند إجراء الطباعة من خلال لوحة التحكم.

السبب قد يكون خيار الطباعة بدون حدود قيد إيقاف التشغيل.

- الحل التشغيل الطباعة بدون حدود, اتبع هذه الخطوات:
- قم بإز الة بطاقات الذاكرة من فتحات بطاقات الذاكرة.
  - ۲. اضغط على OK (موافق) لفتح قائمة الطابعة.
- ۳. حدد Preferences (تفضيلات)، ثم اضغط على OK (موافق).
- ٤. حدد Borderless (بدون حدود)، نم اضغط على OK (موافق).
  - مدد On (تشغیل)، ثم اضغط على OK (موافق).

#### لا تتم تغذية الورق إلى الطابعة بشكل صحيح.

#### الحل

- تأكد من ملاءمة دليل عرض الورق بالقرب من حافة الورق دون ثنيه.
- ربما قمت بتحميل كمية ورق أكثر من اللازم في حاوية الإدخال. قم بإز الة بعض الورقات وحاول الطباعة مرة أخرى.
  - عند التصاق ورقات من ورق الصور ببعضها البعض, حاول تحميل ورقة واحدة في كل مرة.
- عند استخدام الطابعة في بيئة تكون نسبة الرطوبة فيها عالية جدًا أو منخفضة جدًا, فأدخل الورق إلى آخر مسافة يمكن داخل حاوية الإدخال, ثم قم بتحميل ورقة واحدة من ورق الصور في كل مرة.
- عند استخدام ورق صور مجعد, ضع الورق في كيس بلاستيكي وقم بنتي الورق برفق في عكس اتجاه التجعد حتى يختفي التجعد ويصبح الورق مستويًا. عند استمرار المشكلة, استخدم ورق غير مجعد للحصول على معلومات حول التخزين الصحيح والتعامل مع ورق الصور, راجع صيانة جودة ورق الصور.
  - قد يكون الورق دقيق جدًا أو سميك جدًا. حاول استخدام ورق صور مصمم من قبل HP. للمزيد من المعلومات، راجع اختيار الورق الصحيح.

## تتم طباعة الصورة بزاوية أو بعيدًا عن الوسط.

#### الحل

- من المحتمل تحميل الورق بشكل غير صحيح. أعد تحميل الورق, مع التأكد من توجيهه بشكل صحيح في حاوية الإدخال ومن ملاءمة دليل عرض الورق قريبًا من حافة الورق. للحصول على إرشادات حول تحميل الورق، راجع اختيار الورق وتحميله.
  - قد يلزم القيام بمحاذاة خرطوشة الطباعة. للمزيد من المعلومات، راجع محاذاة خرطوشة الطباعة.

## لا تخرج أية صفحة من الطابعة.

## لحل

- قد تكون الطابعة في حاجة إلى عناية. اطلع شاشة الطابعة للحصول على إرشادات.
- من المحتمل أن تكون الطاقة في وضع إيقاف التشغيل أو تكون هناك وصلة غير متصلة بإحكام. تحقق من تشغيل الطاقة ومن توصيل سلك الطاقة بأمان. عند استخدام طاقة البطارية, تأكد من تثبيت البطارية بشكل صحيح.
- ربما لا يوجد أي ورق في حاوية الإدخال. تأكد من تحميل الورق بشكل صحيح في حاوية الإدخال. للحصول على إرشادات حول تحميل الورق، راجع اختيار الورق وتحميله.
  - ربما انحشر الورق أثناء الطباعة. راجع القسم التالي للحصول على إرشادات حول تحرير انحشار الورق.

تم انحشار الورق أثناء الطباعة.

الحل راجع شاشة الطابعة للحصول على إرشادات. لتحرير انحشار الورق, حاول اتباع الحلول التالية.

- في حالة ظهور جزء من الورق من مقدمة الطابعة، قم بسحب الورق برفق تجاهك لإخراجه.
- في حالة عدم مرور جزء من الورق خلال الجزء الأمامي للطابعة، حاول إخراجه من الجزء الخلفي للطابعة.
  - قم بإز الة الورق من حاوية الإدخال، ثم اسحبه لأسفل على حاوية الإدخال لفتحه بالكامل بوضع أفقى.
    - قم بسحب الورق المحشور برفق لإز الته من الجزء الخلفي للطابعة.
      - ارفع حاوية الإدخال لأعلى حتى يعود إلى موضع تحميل الورق.
    - إذا لم تستطع إمساك حافة الورق المحشور لإز التها، حاول القيام بما يلي:
      - قم بإيقاف تشغيل الطابعة.
  - في حالة عدم تثبيت البطارية الداخلية HP Photosmart الاختيارية في الطابعة، قم بفصل سلك الطاقة الخاص بالطابعة. انتظر لمدة 10 ثوان تقريبًا، ثم قم بتوصيل سلك الطاقة مرة أخرى.
- في حالة تثبيت البطارية الداخلية HP Photosmart الاختيارية في الطابعة، قم بفصل سلك الطاقة الخاص بالطابعة إذا كان متصلاً. افتح غطاء حامل البطارية، ثم أخرج البطارية. لا تلمس نقاط التلامس الموجودة داخل الطابعة أو على البطارية. انتظر لمدة 10 ثوان تقريبًا، ثم أعد تثبيت البطارية. قم بتوصيل سلك الطاقة (اختياري).
  - قم بتشغيل الطابعة. تقوم الطابعة بالتحقق من الورق في مسار الورق، ثم تعمل على إخراج الورق المحشور تلقائيًا.
    - اضغط على OK (موافق) للمتابعة.

م ا ، تلميح عند التعرض إلى انحشارات الورق أثناء الطباعة, حاول تحميل ورقة واحدة من ورق الصور في محيج - المرة الواحدة. أدخل الورق داخل حاوية الإدخال حتى أخر مدى ممكن.

خرجت صفحة فارغة من الطابعة.

الحل

- راجع رمز مستوى الحبر الموجود على شاشة الطابعة. عند نفاد الحبر من خرطوشة الطباعة, فاستبدلها. للمزيد من المعلومات، راجع استبدال خرطوشة الطباعة.
- من المحتمل أنك بدأت الطباعة ثم قمت بإلغاء عملية الطباعة. إذا قمت بإلغاء عملية الطباعة قبل بدء طباعة الصورة، فمن المحتمل أن تكون الطابعة قد قامت بتحميل الورق أثناء التحضير للطباعة. ستخرج الطابعة في المرة القادمة التي تقوم بها بالطباعة, الصفحة الفارغة قبل البدء في مشروع الطباعة الجديدة.

لم تتم طباعة الصورة باستخدام إعدادات الطباعة الافتراضية الخاصة بالطابعة.

الحل ربما قمت بتغيير إعدادات الطباعة الخاصة بالصورة المحددة. تجاوز إعدادات الطباعة التي يتم تطبيقها على صورة معينة إعدادات الطباعة الافتراضية الخاصة بالطابعة. قم بالتخلص من كافة إعدادات الطباعة التي تم تطبيقها على صورة معينة بإلغاء تحديد هذه الصورة. للمزيد من المعلومات، راجع تحديد صور متعددة.

تقوم الطابعة بإخراج الورق أثناء التحضير للطباعة

السبب ربما نكون الطابعة معرضة لضوء الشمس المباشر, مما يؤثر على عمل جهاز الإحساس التلقائي للورق. الحل انقل الطابعة بعيدًا عن ضوء الشمس المباشر.

جودة الطباعة ضعيفة.

#### الحل

- تأكد من استخدام النوع الصحيح من ورق الصور لمشروعك استخدم ورق صور مصمم من قبل HP الحصول على أفضل النتائج المزيد من المعلومات، راجع اختيار الورق الصحيح.
  - تأكد من ضبط إعداد جودة الطباعة إلى جودة Best (الأفضل).
- قم بتشغيل ميزة Photo Fix (تصحيح الصور) أو بإيقاف تشغيلها. راجع إنتاج صور رائعة من خلال استخدم Photo Fix (تصحيح الصور) أليًا.
  - من المحتمل أنك قمت بتحديد أحد إعدادات الطباعة بدقة منخفضة في الكاميرا الرقمية في وقت التقاط الصورة. للحصول على نتائج أفضل في المستقبل، قم بضبط الكاميرا الرقمية إلى دقة أعلى.
- من المحتمل نفاد الحبر في خرطوشة الطباعة. راجع رمز مستوى الحبر الموجود على شاشة الطابعة, واستبدل الخرطوشة عند الضرورة. للمزيد من المعلومات، راجع استبدال خرطوشة الطباعة.
- من المحتمل أنك تقوم بالطباعة على الوجه الخاطئ من الورق. تأكد من تحميل الورق بحيث يكون الوجه المطلوب الطباعة عليه لأعلى.
- هد تكون خرطوشة الطباعة بحاجة إلى النتظيف. للمزيد من المعلومات، راجع تتظيف خرطوشة الطباعة أليًا.
  - قد يلزم القيام بمحاذاة خرطوشة الطباعة. للمزيد من المعلومات، راجع محاذاة خرطوشة الطباعة.
- تجنب تراكم الصور برزمة في حاوية الإخراج. يجب ترك الوجه المطبوع لصورك وهو يتعرض إلى الهواء لمدة 5-10 دقائق بعد الطباعة. لا تضع الصور في ألبوم حتى تطور ها بالكامل. للمزيد من المعلومات، راجع طباعة صورك.

## لا تتم طباعة الصور التي قد قمت بتحديدها للطباعة في الكاميرا الرقمية.

الحل تتيح بعض الكاميرات الرقمية إمكانية تحديد صور للطباعة في كل من الذاكرة الداخلية للكاميرا وفي بطاقة الذاكرة. إذا قمت بتحديد بعض الصور في الذاكرة الداخلية للكاميرا، ثم قمت بنقل الصور من الذاكرة الداخلية للكاميرا إلى بطاقة الذاكرة، فلا يتم نقل هذه التحديدات. يجب تحديد الصور للطباعة بعد نقلها من الذاكرة الداخلية للكاميرا الرقمية إلى بطاقة الذاكرة.

## تعذر طباعة الصور من خلال جهاز iPod.

السبب ربما قمت بحفظ الصور في جهاز iPod بدقة منخفضة.

الحل يجب تخزين الصور بدقة عالية بحيث تتمكن الطابعة من التعرف عليها. راجع وثائق جهاز Podاللحصول على معلومات حول تغيير إعداد الدقة.

#### عندما أقوم بطباعة صور أتعرض إلى نتائج غير متوقعة.

السبب يكون خيار Photo Fix (تصحيح الصور) قيد التشغيل كما يتم ضبط HP Real Life Technologies (تقنيات HP Real Life) للتعامل مع العيون الحمراء, السطوع, التركيز والتباين.

الحل قم بإيقاف تشغيل Photo Fix (تصحيح الصور). راجع إنتاج صور رائعة من خلال استخدم Photo Fix (تصحيح الصور) أليًا..

# مشاكل تتعلق بطباعة Bluetooth

قبل الاتصال بدعم HP، تأكد من قراءة هذا القسم الخاص بتاميحات حل المشكلات, أو انتقل إلى خدمات الدعم على الإنترنت على www.hp.com/support. تأكد أيضًا من قراءة الوثائق المزودة مع محول الطابعة اللاسلكي HP Bluetooth (عند استخدام مثل هذا المحول) والمزودة مع الجهاز المصمم بتقنية Bluetooth اللاسلكية.

## لا يتمكن جهاز Bluetooth من العثور على الطابعة.

الحل

- تأكد من توصيل محول الطابعة اللاسلكي HP Bluetooth بمنفذ الكاميرا الموجود في الجزء الأمامي للطابعة. يُصدر المصباح الموجود على المحول وميضًا عندما يكون المحول جاهزًا لاستقبال البيانات.
- من الممكن ضبط Visibility (الرؤية) بالنسبة لـ Bluetooth إلى Not visible (غير مرئي). قم بتغيير هذا الإعداد إلى Visible to all (مرئي للكل) كما يلي:
  - ـ قم بإز الة بطاقات الذاكرة من فتحات بطاقات الذاكرة في الطابعة.

تنبيه لا تسحب بطاقة الذاكرة إذا كان مصباح بطاقة الذاكرة قيد الوميض.

- اضغط على OK (موافق) لفتح قائمة الطابعة.
- حدد Bluetooth، ثم اضغط على OK (موافق).
- حدد Visibility (الرؤية)، ثم اضغط على OK (موافق).
- حدد Visible to all (مرئي للكل)، ثم اضغط على OK (موافق).
- م من الممكن ضبط Security level (مستوى الأمان) بالنسبة لـ Bluetooth إلى High (مرتفع). قم بتغيير هذا الإعداد إلى Low (منخفض) كما يلي:
  - ـ قم بإز الة بطاقات الذاكرة من فتحات بطاقات الذاكرة في الطابعة.

تنبيه لا تسحب بطاقة الذاكرة إذا كان مصباح بطاقة الذاكرة قيد الوميض.

- اضغط على OK (موافق) لعرض قائمة الطابعة.
- حدد Bluetooth، ثم اضغط على OK (موافق).
- حدد Security level (مستوى الأمان)، ثم اضغط على OK (موافق).
  - حدد Low (منخفض)، ثم اضبغط على OK (موافق).
- قد يكون مفتاح المرور (PIN) الذي يستخدمه الجهاز المصمم بتقنية Bluetooth اللاسكية بالنسبة للطابعة غير صحيح. تأكد من إدخال مفتاح المرور الصحيح بالنسبة للطابعة إلى الجهاز المصمم بتقنية Bluetooth اللاسكية.
- قد تكون بعيدًا جدًا عن الطابعة. قم بنقل الجهاز المصمم بتقنية Bluetooth اللاسكية أقرب من الطابعة.
   المسافة القصوى الموصى بها بين الجهاز المصمم بتقنية Bluetooth اللاسكية والطابعة هو 10 أمتار (30 قدم).

لا تخرج أية صفحة من الطابعة.

الحل قد لا تتعرف الطابعة على نوع الملف الذي تم إرساله من قبل الجهاز المصمم بتقنية Bluetooth اللاسلكية. للحصول على قائمة بتتسيقات الملف التي تدعمها الطابعة, راجع المواصفات.

جودة الطباعة ضعيفة.

الحل قد تكون الصور المطبوعة منخفضة الدفة. للحصول على أفضل النتائج، قم بضبط الكامير ا الرقمية إلى دقة صور أعلى. قد لا تتمتع الصور التي تم التقاطها باستخدام كاميرات بدقة VGA، مثل الصور الموجودة في الهواتف اللاسلكية، بمستوى الدقة المناسب لإنتاج نسخة مطبوعة عالية الجودة.

تم طباعة الصورة بحدود.

الحل تطبيق الطباعة المثبت في جهازك المصمم بتقنية Bluetoothاللاسلكية قد لا يدعم الطباعة بدون حدود. اتصل ببائع الجهاز , أو زر موقع الويب الخاص بالدعم للحصول على أحدث التحديثات لتطبيق الطباعة.

#### الفصل ٨

## رسائل الخطأ

قبل الاتصال بدعم HP، تأكد من قراءة هذا القسم الخاص بتلميحات حل المشكلات أو الانتقال إلى خدمات الدعم الفوري على HP، www.hp.com/support.

قد تظهر رسائل الخطأ التالية على شاشة الطابعة. اتبع الإرشادات اللازمة لحل المشكلة.

## رسالة الخطأ: انحشار الورق. حرر انحشار الورق ثم اضغط على OK (موافق).

الحل حاول تطبيق الخطوات التالية لتحرير انحشار الورق:

- في حالة ظهور جزء من الورق من مقدمة الطابعة، قم بسحب الورق برفق تجاهك لإخراجه.
- في حالة عدم مرور جزء من الورق خلال الجزء الأمامي للطابعة، حاول إخراجه من الجزء الخلفي للطابعة.
- قم بإزالة الورق من حاوية الإدخال، ثم اسحبه لأسفل على حاوية الإدخال لفتحه بالكامل بوضع أفقى.
  - قم بسحب الورق المحشور برفق لإزالته من الجزء الخلفي للطابعة.
    - ارفع حاوية الإدخال لأعلى حتى يعود إلى موضع تحميل الورق.
  - إذا لم تستطع إمساك حافة الورق المحشور لإزالتها، حاول القيام بما يلي:
    - قم بإيقاف تشغيل الطابعة.
  - في حالة عدم تثبيت البطارية الداخلية HP Photosmart الاختيارية في الطابعة، قم بفصل سلك الطاقة الخاص بالطابعة. انتظر لمدة 10 ثوان تقريبًا، ثم قم بتوصيل سلك الطاقة مرة أخرى.
- في حالة تثبيت البطارية الداخلية HP Photosmart الاختيارية في الطابعة، قم بفصل سلك الطاقة الخاص بالطابعة إذا كان متصلاً. افتح غطاء حامل البطارية، ثم أخرج البطارية. انتظر لمدة 10 ثوان تقريبًا، ثم أعد تثبيت البطارية. قم بتوصيل سلك الطاقة إذا رغبت في ذلك.
  - قم بتشغيل الطابعة. تقوم الطابعة بالتحقق من الورق في مسار الورق، ثم تعمل على إخراج الورق المحشور تلقائبًا.

اضغط على OK (موافق) للمتابعة.

رسالة الخطأ: فشل أداة الإحساس الآلي للورق.

الحل قد تكون أداة الإحساس الآلي للورق معاقة أو تالفة. حاول نقل الطابعة بعيدًا عن أشعة الشمس المباشرة, ثم اضغط على OK(موافق) وحاول الطباعة ثانية. عند استمرار المشكلة, زر www.hp.com/support أو اتصل بدعم HP.

رسالة الخطأ: طابعة غير متوافقة. استخدم خرطوشة مناسبة من صنع HP.

الحل استبدل خرطوشة الطباعة بخرطوشة تتوافق مع الطابعة. للمزيد من المعلومات، راجع استبدال خرطوشة الطباعة.

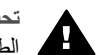

تحذير لا تلمس نقاط التلامس نحاسية اللون الموجودة داخل حامل خرطوشة الطباعة أو على خرطوشة الطباعة.

رسالة الخطأ: عربة خرطوشة الطباعة معاقة. حرر انحشار الورق ثم اضغط على OK (موافق).

- الحل اتبع هذه الخطوات لتحرير العائق الموجود في مسار قاعدة خرطوشة الطباعة:
  - . قم بإزالة أي ورق محشور من حاوية الإدخال أو الإخراج.
    - ٢. قم بإيقاف تشغيل الطابعة ثم أعد تشغيلها مرة أخرى.

رسالة الخطأ: محطة صيانة الخرطوشة معاقة.

الحل إن محطة صيانة خرطوشة الطباعة هي المكون الموجود تحت قاعدة خرطوشة الطباعة والذي يغطي خرطوشة الطباعة من أجل تخزينها. اتبع هذه الخطوات لتحرير العائق الذي يحظر محطة صيانة خرطوشة الطباعة:

- . قم بإزالة أي ورق محشور من حاوية الإدخال وحاوية الإخراج.
  - ٢. قم بإيقاف تشغيل الطابعة ثم أعد تشغيلها مرة أخرى.
    - رسالة الخطأ: الصورة تالفة

السبب – عندما قامت الطابعة بالطباعة من بطاقة الذاكرة, تم إما إدخال بطاقة ذاكرة أخرى أو تم توصيل جهاز USBبمنفذ الكامير ا الأمامي.

الحل لا تقم بإدخال أكثر من بطاقة ذاكرة واحدة في نفس الوقت. لا تدخل جهاز USB أثناء قيام الطابعة بالطباعة من بطاقة ذاكرة. الصورة غير تالفة.

السبب الصورة المشار إليها تالفة في بطاقة الذاكرة المدخلة.

الحل حدد صورة أخرى وقم بطباعتها, أو أدخل بطاقة ذاكرة مختلفة.

رسالة الخطأ: .Card access error.See user manual (خطأ في الوصول إلى البطاقة راجع دليل المستخدم).

السبب قد يشير خطأ في الوصول للبطاقة إلى وجود بطاقة ذاكرة من نوع xD-Picture Card في حالة "محمى ضد الكتابة". بطاقات الذاكرة من نوع XD-Picture Cardتضمن ميزة حماية خاصة تؤكد حماية صورك.

الحل

- أحد إدخال بطاقة الذاكرة من نوع xD-Picture Card إلى الكاميرا وقم بتشغيل الكاميرا. في معظم الحالات, تقوم الكاميرا تلقائيًا بعمل التغييرات المطلوبة.
- أعد تهيئة بطاقة الذاكرة من نوع xD-Picture Card. راجع الوثائق المزودة مع الكامير اللحصول على إرشادات حول إعادة تهيئة بطاقة الذاكرة. لاحظ أن هذا الإجراء يقوم بمحو الصور المحفوظة حاليًا في بطاقة الذاكرة. لحفظ هذه الصور, قم بنقلها إلى جهاز الكمبيوتر قبل إعادة تهيئة بطاقة الذاكرة. بمجرد إعادة تهيئة بطاقة الذاكرة, قم بنقل تلك الصور إلى بطاقة الذاكرة باستخدام جهاز الكمبيوتر.
- قم بايقاف تشغيل الطابعة, أدخل بطاقة الذاكرة من نوع xD-Picture Card إلى الطابعة, ثم شغل الطابعة ثانية.

الفصل ٨

# ٩ المواصفات

يوضح هذا القسم الحد الأدنى من متطلبات النظام اللازمة لتثبيت برنامج طابعة HP Photosmart، كما يتضمن مواصفات الطابعة المحددة.

# متطلبات النظام

| المكوّن                    | المتطلبات الأدنى لـ Windows                                                                                                    | المتطلبات الأدنى لـ Mac                                                                         |
|----------------------------|----------------------------------------------------------------------------------------------------|-------------------------------------------------------------------------------------------------|
| نظام التشغيل               | Microsoft <sup>®</sup> Windows 98<br>2000 ,Me ,SE<br>,XP Home ,Professional<br>XP ,XP Professional<br>XP و,Starter Edition<br>Professional x64            | Mac <sup>®</sup> OS X 10.3.x, 10.4.x                                                            |
| المعالج                    | lntel® Pentium® II (أو ما<br>يماثله) أو المعالجات الأحدث                                                                                                  | G3 أو أكثر                                                                                      |
| RAM (ذاكرة وصول عشواني)    | 64 میجابایت (یُوصی بـ 256<br>میجابایت)                                                                                                    | 128 ميجابايت                                                                                    |
| المساحة المتوفرة على القرص | 500 ميجابايت                                                                                                    | 500 ميجابايت                                                                                    |
| عرض الفيديو                | 800 × 600، 16 بت أو أعلى                                                                                                    | 800 × 600، 16 بت أو أعلى                                                                        |
| محرك الأقراص المضغوطة      | 4x                                                                                                    | 4x                                                                                              |
| التوصيل                    | USB 2.0 عالي السرعة:<br>Microsoft® Windows 98<br>2000 ,Me ,SE<br>,XP Home ,Professional<br>XP ,XP Professional<br>XP ,Starter Edition<br>Professional x64 | USB 2.0 عالي السرعة:<br>Mac OS X 10.3.x, 10.4.x<br>PictBridge: استخدام منفذ<br>الكاميرا الأمامي |
|                            | PictBridge: استخدام منفد<br>الكاميرا الأمامي                                                                                                    |                                                                                                 |
|                            | Bluetooth: استخدام محول<br>الطابعة اللاسلكي HP Bluetooth<br>(في نظام التشغيل Windows XP<br>فقط)                                                           |                                                                                                 |
| المستعرض                   | Microsoft Internet<br>5.5 Explorer أو أحدث                                                                                                    |                                                                                                 |

# مواصفات الطابعة

| <u>الفا</u> ا       | المواصفات                                                                                                    |
|---------------------|----------------------------------------------------------------------------------------------------|
| التوصيل             | 2000 ,Microsoft Windows 98 عالي السرعة: USB 2.0<br>,XP Professional ,XP Home ,Me ,Professional<br>10.4.x ,Mac 10.3.x ;XP Professional x64<br>2000 ,Microsoft Windows 98 : <b>PictBridge</b><br>,XP Professional ,Me, XP Home ,Professional<br>x.10.4 ,x.10.3 Mac OS X ;XP Professional x64<br>gBluetooth: Microsoft Windows XP Home<br>XP Professional                                                                                                    |
| مواصفات البيئة      | الحد الأقصى أثناء التشغيل: 5–40° مئوية (41- 104° فهرنهايت),<br>رطوبة نسبية 5- 90%<br>الحد الموصى به أثناء التشغيل: 15-35° مئوية (59- 95°<br>فهرنهايت), رطوبة نسبية 20-80%                                                                                                    |
| تنسيقات ملفات الصور | JPEG Baseline<br>TIFF 24-bit RGB تداخل غیر مضغوط<br>TIFF 24-bit YCbCr تداخل غیر مضغوط<br>TIFF 24-bit RGB تداخل حزم بت<br>TIFF 8-bit رمادي غیر مضغوط/حزم بت<br>TIFF 8-bit لوح ألوان غیر مضغوط/حزم بت<br>TIFF 1-bit غیر مضغوط/حزم بت                                                                                                    |
| هو امش              | الطباعة بدون حدود: الجزء العلوي 0.0 مم (0.0 بوصة). الجزء<br>السفلي 12.5 مم (0.50 بوصة). الجزء الأيسر/الأيمن 0.0 مم (0.0<br>بوصة)<br>طباعة بحدود: الجزء العلوي 3 مم (0.12 بوصة). الجزء السفلي<br>12.5 مم (0.50 بوصة). الجزء الأيسر/الأيمن 3 مم (0.12 بوصة)                                                                                                    |
| أحجام الوسائط       | ورق صور بحجم 10 × 15 سم (4 × 6 بوصات)<br>ورق صور مع علامة بحجم 10 × 15 سم (4 × 6 بوصات)<br>ورق صور مع علامة بحجم 10 × 15 سم مع علامة بحجم 1.25 سم<br>(4 × 6 بوصات مع علامة بحجم 10 × 15 سم (4 × 6 بوصات)، 16<br>ملصق مستطيل أو بيضاوي في كل صفحة<br>ورق صور البانور اما بحجم 10 × 30 سم (4 × 12 بوصة)<br>بطاقات الفهرس بحجم 10 × 10 سم (4 × 6 بوصات)<br>بطاقات الفهرس بحجم 10 × 10 سم (4 × 8 بوصات)<br>بطاقات الفهرس بحجم 10 × 10 سم (4 × 8 بوصات)<br>بطاقات بحجم 100 × 107 مم (4.5 × 5 بوصة)<br>بطاقات بحجم 200 × 128 مم (4.5 × 5 بوصة)<br>بطاقات بحجم 100 × 127 مم (5.5 × 5 بوصة)<br>بطاقات بحجم مع علامة بحجم 5.0 بوصة) |
| أنواع الوسائط       | ورق الصور المتقدم من HP                                                                                                    |

| (تابع)                                                    |                                                                                             |
|-----------------------------------------------------------|---------------------------------------------------------------------------------------------|
| الفنة                                                     | المواصفات                                                                                   |
|                                                           | البطاقات: بطاقات الفهرس، بطاقات Hagaki، A6 وحجم L                                           |
|                                                           | Photo sticker paper (ورق ملصقات الصور)                                                      |
| بطاقات الذاكرة                                            | CompactFlash النوع ا و II                                                                   |
| (قد لا يدعم بعض طرز الطابعة جميع<br>أنها مسالمات الناكسة) | Memory Sticks                                                                               |
| الواع بطافات الداهرة).                                    | Microdrive                                                                                  |
|                                                           | MultiMediaCard                                                                              |
|                                                           | Secure Digital                                                                              |
|                                                           |                                                                                             |
|                                                           |                                                                                             |
| لتسيفات الملقات المعتمدة في بطاقات<br>الذاكرة             | الطباعة: كل تنسيفات الملف المعتمدة بالتسبة للصور والعيديو.<br>ال منظر: كافة تتسبقات المافات |
|                                                           |                                                                                             |
| حاويه الورق                                               | حاويه ورق صور بحجم 10 × 15 سم (4 × 6 بوصات)                                                 |
| سعه حاويه الورق                                           | 20 ورقة من ورق الصور , اقصى سمك 292 µm (11.5 ميلي) لكل<br>ورقة                              |
| استهلاك الطاقة                                            | .U.S                                                                                        |
|                                                           | الطباعة: 14.46 وات                                                                          |
|                                                           | استهلاك الطاقة أثناء وضع السكون: 8.67 وات                                                   |
|                                                           | Off (ايقاف التشغيل): 6.63 وات                                                               |
|                                                           | دولي<br>الالدية مع مدينا                                                                    |
|                                                           | الطباعة: 13.56 وات<br>الم المالية: أثرار من الم عند 14 0 مات                                |
|                                                           | استهلاك الطاقة التاء وضع السكون: 48.4 وات<br>Off (لدقاف الأنثينية ()، 19 7 م إن             |
| 75199                                                     |                                                                                             |
| رقم طراز مصدر الطافة                                      | جزء رقم /095–212 (امريكا الشمالية) من صنّع HP, 240-100<br>So/60 (10% ±) V AC هرنز (± Hz 3)  |
|                                                           | جزء رقم 0957–2120 (في بقية العالم) من صنع HP, 240-100<br>V AC (± 10%) (10% هرنز (± 13 K)    |
| خرطوشة الطباعة                                            | خرطوشة الطباعة ثلاثية الألوان HP 110 Tri-color Inkjet                                       |
| دعم USB 2.0 عالي السرعة                                   | أنظمة تشغيل Microsoft Windows 98 و2000                                                      |
|                                                           | Professional و ME و Professional و XP Home                                                  |
|                                                           | Mac OS X 10.3.x, 10.4.x                                                                     |
|                                                           | توصي HP باستخدام كابل USB طولة اقل من 3 امتار (10 اقدام)                                    |
| تنسيقات ملفات الفيديو                                     | Motion JPEG AVI                                                                             |
|                                                           | Motion JPEG Quicktime                                                                       |
|                                                           | MPEG-1                                                                                      |

# ۰ ۱ دعم HP

- عملية الدعم
- دعم HP عبر الهاتف
- خيارات الضمان الإضافية
  - ضمان HP

## عملية الدعم

عند التعرض إلى مشكلة، اتبع هذه الخطوات:

- . راجع الوثائق المزودة مع جهاز طابعة HP Photosmart.
- ٢. زر مُوقع الويب للدعم الفوري من قبل HP على www.hp.com/support. يتوفر الدعم الفوري من HP لجميع عملاء HP. هذا هو أسرع المصادر للحصول على أحدث المعلومات التي تتعلق بالجهاز ودعم الخبراء ويتضمن الميزات التالية:
  - الوصول السريع إلى أخصائيي الدعم المؤهلين على الإنترنت
  - تحديثات للبر امج وبر امج التشغيل لجهاز طابعة HP Photosmart
  - معلومات ذات قيمة عالية حول جهاز طابعة HP Photosmart وحل مشكلات لقضايا شائعة.
  - تحديثات عملية للجهاز, تتبيهات الدعم وقنوات إخبارية من HP تتوفر لديك عند تسجيل طابعة HP Photosmart.
- ٣. في أوروبا فقط: اتصل بمكان الشراء المحلي. عند حدوث خلل في أجهزة طابعة HP Photosmart، سيُطلب منك إحضاره إلى مركز البيع المحلي. (يتم توفير الخدمة مجانًا خلال فترة الضمان المحدودة للجهاز. بعد فترة الضمان، سندفع تكاليف الخدمة.)
  - ٤. اتصل بمركز الدعم لـ HP. يتفاوت مدى توفر خيارات الدعم حسب الجهاز, البلد/المنطقة واللغة.

## دعم HP عبر الهاتف

للحصول على قائمة من الأرقام الهاتفية الخاصة بالدعم, راجع قائمة الأرقام الهاتفية الموجودة في الجزء الداخلي للتغطية الأمامية.

## فترة الدعم عبر الهاتف

يمكن الحصول على الدعم عبر الهاتف مجانًا لمدة عام واحد في أمريكا الشمالية, دول آسيا المطلة على المحيط الهادي وفي أمريكا اللاتينية (بما في ذلك المكسيك). لمعرفة مدى فترة الدعم عبر الهاتف في أوروبا, الشرق الأوسط وإفريقيا، زر www.hp.com/support. يتم تطبيق الرسوم العادية لشركة الهواتف.

## كيفية إجراء مكالمة هاتفية

يجب أن تكون بجانب جهاز الكمبيوتر وطابعة HP Photosmart عند الاتصال بدعم HP. كن مستعدًا لتقديم المعلومات التالية:

- رقم طراز الجهاز (مدون على الملصق الموجود على الجزء الأمامي من الجهاز)
  - الرقم المسلسل للجهاز (مدون على الجزء الخلفي أو السفلي من الجهاز)
    - الرسائل التي تظهر أمامك عند حدوث مشكلة ما
      - الإجابات على هذه الأسئلة:
      - هل حدثت هذه المشكلة من قبل؟
    - هل يمكنك تكر ار تتفيذ مثل هذه المشكلة?
- هل قمت بإضافة أية أجهزة أو بر امج جديدة إلى الكمبيوتر في وقت حدوث هذه المشكلة تقريبًا؟
  - هل حدث أي شيء آخر قبل حدوث هذه المشكلة (مثل عاصفة ر عدية, إز احة الجهاز, إلخ)?

#### بعد انتهاء فترة الدعم عبر الهاتف

بعد انتهاء فترة الدعم عبر الهاتف، يمكن الحصول على دعم من قبل HP مقابل دفع رسوم إضافية. قد يتوفر الدعم أيضًا على موقع الويب للدعم الفوري من قبل HP في Nww.hp.com/support :HP أو اتصل برقم هاتف الدعم الخاص بالبلد/المنطقة التي تقيم فيها لتعرف المزيد على خيارات الدعم.

## خيارات الضمان الاضافية

تتوفر خطط الخدمة الممتدة للطابعة نظير دفع رسوم إضافية. انتقل إلى www.hp.com/support، حدد البلد/المنطقة التي تقيم بها وحدد اللغة الخاصة بك، ثم استكشف الخدمات ومناطق الضمان للحصول على معلومات حول خطط الخدمة الممتدة

## ضمان HP

| ملئج HP                                                             | مدة الضمان محتود                                                                                                    |
|---------------------------------------------------------------------|----------------------------------------------------------------------------------------------------|
| جماريبال طئانزو                                                     | ۹۰ يومًا                                                                                                    |
| خراطيش الحر أو الطباعة                                              | مدة المسان المحدود (خراطيش الطباعة) على نقلة من HP أو حلى تاريخ "التهاء المنمان"<br>الصفرح على الفرطينة، لهيها بعدت أولاً.<br>لا يشل ها الضمان متعادلة مير HP ألني ننت إعادة تعبلتها أو تصنيعها أو تجديدها أو أسيء استقدامها<br>أو تم العبل، بها. |
| البلمقات                                                            | عام واحد ما لم يتم تحديده بغير. نلك                                                                                                    |
| الأجهزة الطرفية بالطابعة (راجع الأقسام الثالية للتعرف على التفاصيل) | عام ولحد                                                                                                    |

أ - حدود الضمان المحدود

- ١- تضمن شركة Hewlett-Packard التي يُرمز إليها (HP)، للعملاء من المستخدمين أن تكون منتجات HP الموضحة فيما سبق خالية من العيوب سواءً في الخامة أو في الصناعة طوال مدة الضمان المحددة فيما سبق، والتي تبدأ من تاريخ شراء العميل للمنتج.
- ٢- بالنسبة للمنتجات من البرامج، لا ينطبق ضمان HP المحدود إلا في حالة إخفاق البرنامج في تنفيذ التعليمات البرمجية. لا تضمن شركة HP ألا ينقطع تشغيل أي منتج أو أن يكون خاليًا من الأخطاء.
  - ٣- لا يشمل الضمان المحدود لشركة HP إلا العروب التي تنشأ نتيجة الاستعمال العادي للمنتج، ولا يشمل أية مشكلات أخرى، بما في ذلك المشكلات التي تنتج عن ما يلي: الصيانة أو التعديل بطريقة خطا؛ أو
    - ب- استخدام برامج أو وسائط أو أجزاء أو مستلزمات لا توفرها ولا تدعمها شركة HP أو
      - ج- تشغيل المنتج في بيئة مخالفة لمواصفات التشغيل؛ أو
      - د. عمليات التعديل غير المصرح بها أو سوء الاستخدام
- ٤ بالنسبة لمنتجات HP من الطابعات، لا يؤثر استخدام خراطيش حبر لغير HP أو خراطيش حبر تمت إعادة تعبنتها على الضمان الممنوح للعميل أو على أي تعاقد الدعم أبرمه السل مع شركة HP. من جانب أقر، إذا كبين أن السلال أو الثقف الذي أحق بالطلابية تتع عن استخدام خرطرشة حبر لغير HP عنت أعادة تعينتها أو خرطوشة جبر ستنهية . الصلاحية، ستقرم شركة HP بتصيل تكلفة الوقت الستغرق في إصلاح العلل والمواد الاستخدمة في ذلك، بالتكلفة الفياسية، نظير خدمة إصلاح ذلك العلل أو التلف بالتحديد
- ٥- إذا تلقت شركة HP خلال فترة سريان الضمان إخطارًا بوجود عيب في أحد المنتجات التي يشملها الضمان، تلتزم شركة HP إما بإصلاح المنتج أو استبداله، والخيار في ذلك برجع للشركة.
- ٦- إذا تخر على شركة HP إصلاح العيب أو استبدال المنتج الذي يحتوي على العيب الذي يشمله الضمان، بما ينتاسب مع الموقف، تلتزم شركة HP برد المبلغ الذي دفعه العميل. نظير شراء المنتج في فترة زمنية مناسبة بعد إبلاغها بالعيب.
  - ٢- لا تتحمل شركة HP أية مسؤولية بشأن إصلاح المنتجات أو استبدالها أو رد المبالغ المالية إلى العميل حتى يقوم العميل بإعادة المنتج المعيب إلى شركة HP.
    - ٨- تلتزم الشركة بأن يكون المنتج البديل إما جديدًا أو كالجديد، بشرط أن يتساوى في الأداء مع المنتج المستبدل، وذلك كحد أدنى.
- ٩- من الوارد أن تحتوي منتجات HP على أجزاء أو مكونات أو مواد مُعاد معالجتها تكافئ الأجزاء أو المكونات أو المواد الجديدة في الأداء. ١٠ يسري بيان الضمان المحدود لشركة HP في كل البلدان التي تقوم شركة HP بتوزيع منتجات يغطيها الضمان فيها. يمكن إبرام تعاقدات للحصول على خدمات ضمان إضافية - مثل الخدمة في الموقع - من أي منفذ معتمد لخدمة HP في البلدان التي تقوم شركة HP بتوزيع منتجات
  - فيها، أو يقوم بذلك أحد المستوردين المعتمدين.
    - ب- حدود الضمان
- بالتوافق مع ما تسمح به القوانين المحلية، لا تقدم شركة PP أو موردو الجهات الغارجية التابعين لها أية مسانات أو أية تعهدات أخرى من أي نوع، سواءً كانت ضمانات أو تعهدات صريحة أو ضمنية بخصوص قابلية المنتج للبيع أو ملاءمته لمستوى معين من الجودة أو ملاءمته لغرض بعينه.
  - ج حدود المسؤولية القانونية
  - ١- بالتوافق مع ما تسمح به القوانين المحلية، فإن الإجراءات التعويضية التي ينص عليها بيان الضمان الحالي خاصة بالعميل وقاصرة عليه.
- ٢- بالتوافق مع ما تسمح به القوانين المحلية، باستثناء الالتزامات الموضحة في بيان الضمان الحالي بالتحديد، أن تتحمل شركة HP أو موردو الجهات الخارجية التابعين لها أية مسؤولية عن حدوث أضرار مباشرة أو غير مباشرة أو أضرار بمواصفات خاصة أو عرضية مترتبة على أضرار أخرى، سواءً كان ذلك قاندًا على تعاقد أو على ضرر أو على أية نظرية قانونية أخرى، وسواءً تم الإخطار باحتمالية حدوث مثل تلك الأضرار أو لم يتم الإخطار .
  - د القواتين المحلية
- سرس عميم الميل على حقوق قانونية معدة بمرجب بيان النسان الحلى، قد بكون للعبل حقوق أخرى، والتي قد تغتلف من ولاية إلى ولاية أخرى داخل الولايات المتحدة، أو من مقاطعة إلى مقاطعة أخرى داخل كندا، أو من بك إلى بك أخر أو منطقة إلى منطقة أخرى في أي مكان أخر في العلم. 7. وفي ملكة ومود تعارض بين بيان المستحل العلي والقرائن السطية، بمة تحتل بيان الضمان العللي في العلم. 7. وفي ملكة ومود تعارض بين بيان الصنحان العلي والقرائن السطية، بمة تحتل بيان الضمان العللي مي والتي قد الصلية 7. وفي ملكة ومود تعارض بين بيان الصنحان العلي والقرائن السطية، بين الضمان العلي بقائل بقرائل علي العلية، عد 1. وفي ملك من عدر المؤلفية وتعديداتها، من الغرف التي بين عليها بيان الضمان الحالي. على سبيل المثل، بعض لولايات أن الولايات المحلية، بال يمن الحكومات خارج الولايات المتحدة ولحلي المن على على علي الضمان الحالي. على علي مين المرائل أن ال
  - سيل المثال)، أو
  - ب تقييد قدرة التركّل المسلّمة على فرض بنود إنذاد السورانية أو تحديدها؛ أن ج- منع العمل حقوق شمان إنشاقية، وتحديد منة الضمائية التي لا يمكن للشركات العصلّمة إنذاره سورانياتها تجاهها، أو السماح بوضع قبود على مدة الضمائيات

  - ٣- باستثناء ما يسعربه القانون، لا تؤدي البلود الواردة في بيان الضمان الحالي إلى استبعاد أي من الحقوق التشريعية الإلزامية المطبقة على بيع منتجات HP إلى العدلاء ولا تؤدي إلى تقويد تلك الحقوق أو إلى تحديلها، بل تحتير متسمة لها.

# تثبيت البرنامج

Í

تأتي الطابعة وهي مزودة مع برنامج اختياري يمكن تثبيته في جهاز الكمبيوتر . بعد استخدام إرشادات الإعداد المزودة مع الطابعة في العلبة من أجل إعداد أجهزة الطابعة, استخدم الإرشادات الموجودة في هذا القسم لتثبيت البرنامج

| مستخدمو Mac                                                                                                    | مستخدمو Windows                                                                                                    |
|----------------------------------------------------------------------------------------------------|----------------------------------------------------------------------------------------------------|
| <ol> <li>قم بتوصيل أحد طرفي كابل USB بمنفذ USB الموجود<br/>في الجزء الخلفي للطابعة وبتوصيل الطرف الآخر بمنفذ<br/>USB</li> <li>الموجود في جهاز الكمبيوتر.</li> <li>أخط القرص المضغوط الخاص بـ الكمبيوتر.</li> <li>في سطح المكتب, القر نقراً مزدوجاً فوق رمز القرص<br/>المضغوط الخاص بـ HP Photosmart (مثبت<br/>المضغوط الخاص بـ HP Photosmart (مثبت<br/>المضغوط الخاص بـ HP Installer (مثبت<br/>أجل تنثيت برنامج الطابعة.</li> <li>عند ظهور شاشة تثبيت من<br/>أجل تنثيت برنامج الطابعة.</li> <li>عند ظهور شاشة Songratulations (تهانينا), القر<br/>فوق NO (موافق).</li> </ol> | <ul> <li>هام: لا نقم بتوصيل كابل USB حتى يُطلب منك القيام بذلك.</li> <li>٩. أدخل القرص المصغوط في جهاز الكمبيوتر. عند الى محرك الأقراص المضغوطة في جهاز الكمبيوتر. عند عند ظهور معالج التثبيت, حدد ملف Setup.exe في معرفة في جهاز الكمبيوتر. عند محرك الأقراص المضغوطة وانقر فوقه مرتين. تستمر محرك الأقراص المضغوطة وانقر فوقه مرتين. تستمر على القرفة في جهاز الكمبيوتر. عند منع معلية تحميل الملفات أقل من دقيقة واحدة.</li> <li>٢. انقر فوق Natl (التلي) وانتع الإرشادات التي تظهر على الشاشة.</li> <li>٣. عند المطالبة, قم الما بقبول خيار Custom (الموصى به) أو بتحديد خيار Custom (مخصص).</li> <li>٣. عند لحمطانية إذا كنت غير متأكد, عند تحديد اسم كل برنامج مسرد القراءة وصف موجز البرنامج.</li> <li>٤. عند المطالبة, قم بتوصيل أحد طر في كابل Sub بمنفذ في يمتأكد اللبرنامج.</li> <li>٤. عند المطالبة, قم بتوصيل أحد طر في كابل Sub بمنيوتر.</li> <li>٢. عند المطالبة من بتوصيل أحد طر في كابل Autor معرجز الطرف الأخر بمنفذ Sub المابيوتر.</li> </ul> |

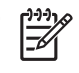

ملاحظة مستخدمو Windows: برنامج HP Photosmart Essential يتضمن في خيار تثبيت Recommended المحمد المحمد المحمد الم . Custom (مخصص). HP Photosmart Premier لا يتوفر في بعض طرز الطابعة.

الملحق أ

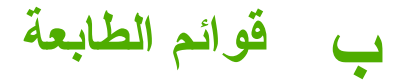

توفر قائمة الطابعة العديد من خيار ات الطباعة, مما يسمح لك بتغيير افتر اضيات الطابعة, تقديم الصيانة وأدوات حل المشكلات وتقديم معلومات حول كيفية عمل أشياء بما يتعلق مهام الطباعة الشائعة. يوفر هذا القسم جدول كامل للعناصر المتوفرة في قائمة الطابعة.

## قوائم الطابعة

#### Printer menu structure (بنية قائمة الطابعة)

#### Print Options (خيارات الطباعة)

- صور الباتوراما: حدد هذا الخيار ليتم On (تشغيل) أو Off (إيقاف تشغيل) طباعة البانوراما (افتراضي). حدد On (تشغيل) لطباعة كل الصور المحددة بنسبة الارتفاع إلى العرض التي تصل إلى 3:1. قم بتحميل ورق بحجم 10 × 30 سم قبل الطباعة. عند تحديد صورة, يظهر مربع اقتصاص باللون الأخضر الذي يعرض المنطقة التي تتم طباعتها. يتم تعطيل اختيار الت أخرى لقائمة Print Options (خيارات الطباعة) عند تشغيل هذا الخيار. حدد Stade (يقاف تشغيل) للطباعة الدينوراما: (فترامني). حدد On مور المحددة بنسبة الارتفاع إلى العرض الذي يعرض الذي عرض المانية التي تتم طباعتها. يتم تعطيل قبل الطباعة. عند تحديد صورة, يظهر مربع اقتصاص باللون الأخضر الذي يعرض المنطقة التي تتم طباعتها. يتم تعطيل اختيارات أخرى لقائمة Print Options (خيارات الطباعة) عند تشغيل هذا الخيار. حدد Stade (إيقاف تشغيل) للطباعة بنسبة الارتفاع إلى العرض الدي يعرف الطباعة مباشرة من العدية التي تصل إلى 3:2. لا يتم دعم وضع الطباعة البانور امية عند الطباعة مباشرة من العديم العدية التي تصل إلى 3:2. لا يتم دعم وضع الطباعة البانور امية عند الطباعة مباشرة من العديمة العرف العادية التي تصل إلى 3:2. لا يتم دعم وضع الطباعة البانور امية عند الطباعة بنسبة الارتفاع إلى العرف العدين الذي 3:2. لا يتم دعم وضع الطباعة البانور امية عند الطباعة مباشرة من المردة العرف العديم التي 3:2. لا يتم دعم وضع الطباعة البانور امية عند الطباعة مباشرة من كامير العادية التي التي الته التي 3:4.
- Photo stickers (مصقات الصور): حدد هذا الخيار لاختيار اما O (تشغيل) أو Off (ايقاف تشغيل) بالنسبة لطباعة الملصقات (افتراضي). حدد On (تشغيل) لطباعة 16 صورة في كل صفحة. قم بتحميل وسائط ملصقات خاصة. يتم تعطيل اختيارات أخرى لقائمة Print Options (خيارات الطباعة) عند تشغيل هذا الخيار. حدد Off (ايقاف تشغيل) للطباعة باستخدام أحد خيارات التخطيط العادية.
- Print passport photos (طباعة صور جواز السفر): حدد هذا الخيار لاختيار إما ON (تشغيل) أو OH (إيقاف تشغيل) بالنسبة لطباعة صور جواز السفر (افتر اضمى). تعطى طباعة صور جواز السفر أمرًا للطابعة بطباعة كل الصور المحددة بحجم صورة جواز السفر. تتم طباعة كل صورة محددة على صفحة واحدة. عند تحديد تُسخ متعددة لنفس الصورة, تقوم الطابعة بطباعة عدد النُسخ الممكن على صفحة واحدة. يتم تعطيل اختيار ات أخرى لقائمة Print Options (خيار ات واحدة. يتم تعطيل الحيار الخيار الحيار المورة، الطباعة عدد النُسخ الممكن على صفحة واحدة. يتم تعطيل اختيار ات أخرى لقائمة Print Options (خيار ات تقوم الطابعة بطباعة عدد النُسخ الممكن على صفحة واحدة. يتم تعطيل اختيار ات أخرى لقائمة Print Options (خيار ات الطباعة) عند تشغيل هذا الخيار.
  - Tools (الأدوات)
- Print sample page (طباعة صفحة عينة): حدد هذا الخبار لطباعة صفحة عينة، وهو يعتبر إجراء مفيد للتحقق من جودة الطباعة الخاصة بالطابعة.
- Print test page (طباعة صفحة اختبار): حدد هذا الخيار لطباعة صفحة اختبار تحتوي على معلومات حول الطابعة والتي قد تساعدك في حل المشكلات.
- Clean cartridge (تنظيف الخرطوشة): حدد لتنظيف خرطوشة الطباعة. بعد التنظيف, سيظهر سؤال يسالك هل تريد المتابعة إلى تنظيف المستوى الثاني (حدد Yes (تعم) أو No (لا)). عند تحديد Yes (تعم), سيتم إكمال دورة تنظيف أخرى. بعد ذلك سيظهر سؤال يسالك هل تريد المتابعة إلى تنظيف المستوى الثالث (حدد Yes (تعم) أو No (لا)).
  - Align cartridge (محاذاة الخرطوشة): حدد لمحاذاة خرطوشة الطباعة.

#### Bluetooth

- Device address (عنوان الجهاز) قد تتطلب بعض الأجهزة التي تعمل بتقنية Bluetooth اللاسلكية بإدخال عنوان الجهاز المطلوب تحديد موقعه. يوضح خيار القائمة هذا عنوان الطابعة.
  - Device name (اسم الجهاز) يمكنك تحديد اسم للطابعة الذي يظهر على الأجهزة الأخرى التي تعمل بتقنية اللاسلكية عندما تحدد موقع الطابعة.
- Passkey (مفتاح المرور): عندما يتم ضبط Security level (مستوى الأمان) لـ Bluetooth الخاص بالطابعة إلى High (مرتفع)، فيجب إدخال مفتاح المرور لجعل الطابعة متاحة لأجهزة Bluetooth الأخرى. مفتاح المرور الافتراضي هو 0000.
- Visibility (الروية): حدد Visible to all (مرني للكل) (افتر اضمى) أو Not visible (غير مرني). عند ضبط Visibility (الروية): إلى Not visible (غير مرني), يمكن فقط للأجهزة التي تعرف عنوان الطابعة الطباعة اليها.
- Low (مدتفع). لا يتطلب إعداد Low (منخفض) (افتراضي) أو High (مرتفع). لا يتطلب إعداد Low (منخفض) من مستخدمي أجهزة أخرى بتقنية Bluetooth اللاسلكية إدخال مفتاح مرور للطابعة. أما إعداد High (مرتفع) فهو يتطلب من مستخدمي أجهزة أخرى بتقنية Bluetooth اللاسلكية إدخال مفتاح مرور للطابعة.
- Reset Bluetooth options (إعادة ضبط خيارات Bluetooth): حدد هذا الخيار لإعادة ضبط كل العناصر الموجودة في قائمة Bluetooth إلى القيم الافتر اضبة الخاصة بها.
  - Help (التعليمات)
  - Printing Tips I (تلميحات للطباعة 1): حدد للقراءة عن ميزات التحسين الآلي للصور في الطابعة.
- Printing Tips I (تلميحات للطباعة 2): حدد للقراءة عن تلميحات تساعدك في الحصول على عمليات الطباعة الأفضل.
  - Panoramic photos (صور البانوراما): حدد للقراءة عن طباعة صور البانوراما.

- Photo stickers (ملصقات الصور): حدد للقراءة عن طباعة ملصقات الصور .
- Memory cards (بطاقات الذاكرة): حدد للقراءة عن استخدام بطاقات الذاكرة.
  - Cartridges (خرطوشات): حدد للقراءة عن استخدام خرطوشات الطباعة.
    - Load paper (تحميل الورق): حدد للقراءة عن تحميل الورق.
- Clear paper jams (تحرير انحشارات الورق): حدد للقراءة عن تحرير انحشار الورق.
- PictBridge cameras (كاميرات PictBridge): حدد للقراءة عن استخدام كاميرات PictBridge مع الطابعة.
  - Traveling with the printer (السفر مع الطابعة): حدد لقراءة تلميحات حول أخذ الطابعة أثناء السفر.
  - Get assistance (الحصول على مساعدة): حدد للقراءة عن طريقة الحصول على مساعدة بالنسبة للطابعة.

## Preferences (تفضيلات)

- Print quality (جودة الطباعة): حدد لتغيير جودة الطباعة. اختر إما Best (الأقضل) (لختياري), الذي ينتج أعل جودة, أو Normal (عادي) الذي يستخدم حبر أقل ويطبع بشكل أسرع. ينطبق Normal (عادي) على مهمة الطباعة الحالية فقط. تتم إعادة ضبط الإعداد آليًا إلى Best (الأفضل).
- Paper type (نوع الورق): حدد لاختبار نوع الورق. حدد Paper Photo Paper (ورق الصور المتقدم من HP (فتر اضي), HP Premium Photo Paper (ورق آخر).
  - Date/time (التاريخ/الوقت): حدد لعرض ختم التاريخ/الوقت على الصور المطبوعة. حدد Date/time (التاريخ/ الوقت), Date Only (التاريخ فقط), أو Off (إيقاف تشغيل) (افتراضي).
- Colorspace (مساحة الألوان): حدد لاختيار مساحة الألوان, فهي عبارة عن طرز رياضية ذات ثلاثة أبعاد لترتيب الألوان. تؤثر مساحة الألوان التي تحددها على الألوان في الصور المطبوعة. حدد Auto, Adobe RGB فو مuto. أو -Auto select (تحديد ألي) (افتراضي). يعطى الخيار الافتراضي Auto-select (تحديد ألي) أمرًا الطابعة باستخدام مساحة الألوان الألوان القروطي BRGB الترامي عمال الخيار الافتراضي sRGB بالألوان الفي عمال الخيار الافتراضي Sace الألوان من المطبوعة. حدد Auto، ومن عمار من المطبوعة على الألوان التي تحددها على الألوان المناح المطبوعة على الألوان في الصور المطبوعة. حدد Auto الألوان التي معلى المناح المعلم على الألوان المناح على الألوان في المور المطبوعة على المور المعابعة باستخدام مساحة الألوان المعاد المواني المعالي المالية المعادية المعالم مساحة الألوان القراصي المعاد المعادية المعادية المالية المعاد المعاد المعاد معلى المعاد المعاد المعاد معلى المعاد المعاد المعاد المعاد المعاد معلم الخيار اللمعابعة المعاد المعاد معاد المعاد المعاد المعاد المعاد المعاد المعاد المعاد معلم الخيار الافتراضي المعاد معلم المعاد المعاد المعاد الخلوان المعاد معاد المعاد المعاد معاد المعاد المعا
  - Borderless (بدون حدود): حدد هذا الخيار ليتم ON (تشغيل) (افتر اضى) أو Off (إيقاف تشغيل) الطباعة بدون حدود. عند إيقاف تشغيل خيار الطباعة بدون حدود, ستتم طباعة كل الصفحات بحد أبيض ضيق حول الحافات الخارجية للورق.
    - After printing (بعد الطباعة): حدد لتغيير خيار الغاء تحديد الصور المحددة بعد الطباعة: Always (دائمًا)
       (افتراضي), Never (أبدًا), أو Ask (إسائني).
  - Preview animation (معاينة الحركة): حدد هذا الخيار ليتم On (تشغيل) (افتراضي) أو Off (إيقاف تشغيل) معاينة الحركة. حدد Off (إيقاف تشغيل) لتجاوز حركات شاشة الطابعة.
  - Restore defaults (): حدد لاستعادة الإعدادات الافتر اضية الخاصة بالطابعة: Yes (تعم) أو No (لا). إن تحديد (تعم) يقوم باستعادة تفضيلات المصنع الأصلية.
  - Language (اللغة): حدد لتغيير إعداد اللغة أو البك/المنطقة. اختر من داخل Select language (تحديد اللغة)
     و Select country/region (تحديد البك/المنطقة). تقوم شاشة الطابعة بعرض النص باللغة المختارة. تسرد القائمة
     أحجام الورق وخيارات أخرى تتعلق باللغة المختارة.

# الفهرس

## В

Bluetooth حل المشکلات ٤٠ محول طابعة لاسلکي ۷

## С

۱۳ CompactFlash

## Н

TI HP Photosmart Share

## Μ

۱۳ Memory Sticks ۱۳ Microdrive ۱۳ MultiMediaCard

## S

)۳ Secure Digital Sony Memory Sticks. *انظر* Memory Sticks

## U

USB المواصفات ٤٦ منافذ ٤

## X

۲۳ xD-Picture Card

## ١

إدخال بطاقات الذاكرة ١٣ إرسال الصور بالبريد الإلكتروني ٢١ إز الة العيون الحمراء ٢١ إشعارات شركة Hewlett-Packard الأسئلة المتداولة ٣٥ الإضاءة المحكمة ٢١ التركيز الذكي ٢١ التركيز الذكي ٢١ الصول على التعليمات ٣٥ المواصفات ٤٥ الوثانق، الطابعة ٣

## ب

برنامج, تثبيت ٥١

بطاریات طراز ۷ مؤشر الشحن ۷۰ بطاقات الذاکرة بطاقات ذاکرة الدخال ۱۳ الأنواع المعتمدة ۱۳ بعد انتهاء فترة الدعم ۵۰

## ت

تحميل الورق ١١ تخزين خرطوشات الطباعة ٣١ ورق صور ٣٢ تخطيط الصورة وحجمها ١٦ تعليمات ٣٥ تعليمات ٣٥ تنظيف خرطوشات الطباعة ٢٨ طابعة ٢٨

## ي ا

جهاز الكمبيوتر تثبيت البرنامج ٥ متطلبات النظام ٤ جودة حل المشكلات ٤ صور ٢١ طباعة صفحة اختبار ٢٩ ورق صور ٣٢

## ۲

حاویات, ورق ٤ حقیبة الحمل طراز ۷ نقل الطابعة ۳۲ حل المشکلات دعم HP ٤٤ دعم HP ٤٤ رسائل الخطا ۲٤ مشاکل تتعلق بالجودة ٤٩ مشاکل تتعلق بالورق ۳۵ مصابیح وامضة ۳٥

## į

خرطوشات. *انظر* خرطوشات الطباعة خرطوشات الحبر. *انظر* خرطوشات الطباعة اختبار ۲۹ تخزین ۳۱ تنظیف ۲۸ تنظیف نقاط التلامس ۲۹ محاذاة ۳۰

#### **د** د م. 9

دعم ۲۹ HP دعم عبر المهاتف ۶۹

## .

رسائل الخطأ ٤٢ رمز بطاقة الذاكرة ١٥

## ص

صفحة اختبار ۲۹ صفحة محاذاة ۳۰ سور برسال بالبريد الإلكتروني ۲۱ لز الة العيون الحمراء ۲۱ تحديد لإجراء الطباعة ۱۰ تحسين الجودة ۲۱ طباعة ۱۲ عرض ۱۰ صور البانوراما ۱۹ صور مصغرة, طباعة ۱۰

## ط

طابعة أجزاء ٤ المواصفات ٤٦ الوثانق ٣ تخزين ٣١ تنظيف ٢٨ قائمة ٣, ٣٥ نقل ٣٢ طباعة تعليمات ٥٣

صفحة اختبار ٢٩

```
صور ۱٦
صور البانوراما ١٩, ٥٣
  صور جواز السفر ٥٣
     صور متعددة ١٥
    صور مصغرة ١٥
    فهرس الصور ١٥
ملصقات الصور ٢٠, ٥٣
من بطاقة الذاكرة ١٣
      نسخ متعددة ١٥
   وضع البانوراما ١٥
```

## ٤

عرض صور ۱۰ عملية الدعم ٤٩

## ف

فترة الدعم عبر الهاتف فترة الدعم ٤٩

## ق

قائمة, طابعة ٢. ٥٣

## ک

كاميرا الفيديو رمز على شاشة الطابعة ٥٧ کامیر ات أنواع ۲۳ لاتتم طباعة الصور ٤٠ منافذ ٤ کامیر ات رقمیة. *انظ*ر کامیر ات كيفية إجراء مكالمة هأتفية ٤٩

## ٩

متطلبات النظام ٤٥ محاذاة خرطوشات الطباعة ٣٠ محول السيارة ٣٢ مستوى الحبر ، فحص ٢٩, ٥٧ مقطع فيديو تتسيقات الملف المعتمدة ٤٧ طباعة إطارات من ٢٠ ملحقات ۳۲٫٦ ملصقات الصور ٢٠

## ن

نزع بطاقة ذاكرة ١٥ نقل الطابعة ٣٢.٦

## و

ورق المو اصفات ٤٦ انحشارات ۳۹ تحمیل ۱۱

حاويات ٤ حل المشكلات ٣٨ شراء واختيار ١١ صيانة ٣٢,١١

## رموز الشاشة

توفر الرموز الظاهرة على شاشة الطابعة معلومات حول الطابعة, مثل مستوى الحبر لخرطوشة الطباعة ورقم الفهرس للصورة الحالية.

|           | <b>مؤشر البطارية:</b> يقوم بعرض مستوى الشحن للبطارية الداخلية الاختيارية لـ<br>HP Photosmart, في حالة تثبيتها.                                                                                                    |
|-----------|----------------------------------------------------------------------------------------------------|
|           | ر مز بطارية تم تعبنتها بالكامل يشير إلى بطارية مشحونة بالكامل. عند استخدام<br>البطارية, يشير رمز البطارية إلى مقدار الشحن المقدر بمقدار التعبنة.                                                                      |
|           | رمز برق بوجد فوق رمز البطارية يشير إلى التوصيل بمصدر الطاقة وإلى شحن<br>البطارية. يتم عرض رمز مأخذ عند الانتهاء من شحن البطارية, فيشير إلى امكانية<br>فصل سلك الطاقة وتشغيل الطابعة من خلال البطارية إذا رغبت في ذلك. |
|           | للمزيد من المعلومات حول البطارية, راجع الإرشادات المزودة مع البطارية.                                                                                                    |
|           | <b>مؤشر مستوى الحبر</b> : يقوم بعرض مستوى الحبر لخرطوشة الطباعة.                                                                                                    |
|           | <b>مربع التحديد</b> : يقوم بعرض علامة اختيار عند تحديد الصورة.                                                                                                    |
| <b>x2</b> | ا <b>لنُسخ</b> : لعرض عدد النُسخ للصورة الحالية الذي يتم طباعته.                                                                                                    |
| 69<br>1   | <b>کامیرا الفیدیو</b> : یظهر عند عرض مقطع فیدیو علی شاشة الطابعة فقط.                                                                                                    |
| 5/30      | <b>رقم الفهرس</b> : يقوم بعرض رقم الفهرس للصورة الحالية وعدد الصور الإجمالي في<br>بطاقة الذاكرة المدخلة.                                                                                                    |